# 1С:Предприятие 8

# Конфигурация

# «Общепит»

## Редакция 3.0

## Приложение

## к руководству

## пользователя

## Работа с ЕГАИС в конфигурациях «1С:Общепит» и «1С:Общепит КОРП»

Москва Фирма «1С» 2017

### ПРАВО ТИРАЖИРОВАНИЯ ПРОГРАММНЫХ СРЕДСТВ И ДОКУМЕНТАЦИИ ПРИНАДЛЕЖИТ ФИРМЕ «1С»

Приобретая систему «1С:Предприятие», вы тем самым даете согласие не допускать копирования программ и документации без письменного разрешения фирмы «1С»

© ООО «1С-Софт», 2017 Фирма «1С», Москва, 123056, а/я 64 Отдел продаж: Селезневская ул., 21, телефон: (495) 737-92-57, факс: (495) 681-44-07 e-mail: solutions@1c.ru URL: www.1c.ru, v8.1c.ru ООО «1С-Рарус», 2017 почтовый адрес: Москва, 127434, а/я 118, Дмитровское шоссе, д. 9Б, телефон, факс: (495) 223-04-04, (495) 231-20-02 Контрольная группа (для претензий и рекламаций): k@rarus.ru E-mail: food @rarus.ru URL: www.rarus.ru

#### Группа разработки компании «1С-Рарус»:

Конфигурация — А. Афонин, К. Сылка, А. Черанёв.

Группа тестирования — О. Борсуков, А. Осипов, А. Пронина.

Документация — А. Дорошенко.

#### Конфигурация разработана при участии компании «1С-Рарус»

| Наименование<br>книги: | 1С:Предприятие 8. Конфигурация «Общепит» редакция 3.0.<br>Приложение к руководству пользователя. Работа с ЕГАИС<br>в конфигурациях «1С:Общепит» и «1С:Общепит КОРП» |
|------------------------|----------------------------------------------------------------------------------------------------|
| Номер издания:         |                                                                                                    |
| Дата выхода:           | 14 февраля 2017 г.                                                                                                    |

### ЛИНИЯ КОНСУЛЬТАЦИЙ (495) 223-04-04, (495) 231-20-02

Сервисное обслуживание программных продуктов. содержащих конфигурацию «Обшепит», и поллержка пользователей в части работы с платформой «1С:Предприятие» осушествляется договорам по «1С:Предприятие» Информационно-технологического сопровождения линии консультаций (1С:ИТС). Номер телефона фирмы «1C» +7 (495) 956-11-81, адрес электронной почты v8@1c.ru. В части, относящейся к работе непосредственно с конфигурацией «Общепит», консультации оказывает партнер-разработчик компания «1С-Рарус» по телефонам линии консультаций + 7 (495) 223-04-04, 231-20-02 с 10:00 до 19:00 по московскому времени, кроме суббот, воскресений и праздничных дней (по распорядку московских предприятий) и по адресу электронной почты: food@rarus.ru.

Договор 1С:ИТС предусматривает предоставление пользователям программных продуктов «1С:Предприятие» комплекса услуг фирмы «1С» и партнеров фирмы «1С». Подробнее о составе и условиях 1С:ИТС можно прочитать на странице www.its.1c.ru.

В комплект основной поставки «1С:Общепит» включается DVD-выпуск ИТС и купон на льготное сопровождение 1С:ИТС (длительность льготного периода зависит от схемы приобретения, подробности на сайте www.its.lc.ru). После 1С:ИТС пользователь оформления льготного периода имеет право «1C», пользоваться информационными ресурсами фирмы получать консультации в фирме «1С» и у разработчика программного продукта «1С:Общепит», а также обновления программы и конфигурации без дополнительной оплаты.

По окончании льготного периода, сопровождение по платформе «1С:Предприятие» и конфигурации «Общепит» осуществляется на платной основе, для его получения необходимо оформить договор 1С:ИТС с необходимыми видами сервиса на момент заключения (или пролонгации) договора.

Для оформления договора 1С:ИТС с необходимыми видами сервиса обращайтесь к обслуживающему вас партнеру или к рекомендованным фирмой «1С» Центрам Сопровождения и Сервис-партнерам в Вашем регионе, со списком можно ознакомиться на странице www.its.1c.ru/partners.

Обращаясь к линии консультаций, следует находиться рядом со своим компьютером и иметь под рукой настоящее руководство. Желательно заранее уточнить типы используемого компьютера и принтера.

Набрав телефон линии консультаций, дождитесь ответа дежурного сотрудника. После этого сообщите наименование вашей организации, регистрационный номер программного продукта и, возможно, другую информацию - по запросу сотрудника линии консультаций.

Отвечая на возникшие у Вас вопросы, дежурный сотрудник может воспроизвести возникшую ситуацию на своем компьютере. Он даст Вам рекомендации сразу же или после обсуждения с разработчиками.

## МЫ ВСЕГДА РАДЫ ВАМ ПОМОЧЬ!

Данная книга является частью описания программного «1С:Предприятие 8. Общепит», продукта который представляет собой совокупность типовой конфигурации «Бухгалтерия предприятия» редакции 3.0 на платформе «1С: Предприятие 8» и конфигурации (прикладного решения) «Общепит» редакции 3.0. В данном приложении к основному руководству пользователя изложен порядок работы в конфигурации с системой ЕГАИС (Единой государственной автоматизированной информационной системой учета объема производства и оборота этилового спирта, алкогольной и спиртосодержащей продукции).

## Оглавление

| Глав         | a 17                                                                                                    |
|--------------|----------------------------------------------------------------------------------------------------|
| Наст         | ройка работы с ЕГАИС7                                                                                         |
| 1.1.         | Подготовка к работе7                                                                                          |
| 1.2.<br>моду | Настройка подключения Универсального транспортного<br>ля8                                                     |
| 1.3.         | Обработка запросов в ЕГАИС10                                                                                  |
| 1.4.         | Сопоставление номенклатуры ЕГАИС11                                                                            |
| Глав         | a 217                                                                                                    |
| Обме         | ены с ЕГАИС17                                                                                                 |
| 2.1.<br>прод | Формирование документов поступления алкогольной<br>укции17                                                    |
| 2.2.         | Учет расхождений при поступлении                                                                              |
| 2.3.         | Возврат товаров поставщику24                                                                                  |
| 2.4.         | Постановка на баланс в ЕГАИС25                                                                                |
|              | 2.4.1. Механизм балансировки остатков продукции на регистрах<br>ЕГАИС при превышении остатков в учетной базе  |
| 2.5.<br>ЕГА  | Передача в торговый зал и возврат из торгового зала<br>ИС                                                     |
| 2.6.         | Списание алкогольной продукции с баланса ЕГАИС33                                                              |
|              | 2.6.1. Механизм балансировки остатков продукции на регистрах ЕГАИС при превышении остатков на регистрах ЕГАИС |
| 2.7.<br>инве | Балансировка остатков ЕГАИС методом<br>нтаризации41                                                           |
| 2.8.         | Ежедневное сведение данных о продажах                                                                         |

| 2.9.  | Перемещения алкогольной продукции между точками |    |
|-------|-------------------------------------------------|----|
| прода | ж обособленных подразделений (ресторанами)      | 47 |
| 2.10. | Отчет о производстве продукции ЕГАИС            | 49 |

## ГЛАВА 1

## НАСТРОЙКА РАБОТЫ С ЕГАИС

### 1.1. ПОДГОТОВКА К РАБОТЕ

«1С:Предприятие 8. Общепит» Программа позволяет обмен данными ЕГАИС (Единой организовать с государственной автоматизированной информационной системой учета объема производства и оборота этилового спирта, алкогольной и спиртосодержащей продукции) в части поставок алкогольной продукции. Подготовка к работе с ЕГАИС состоит из следующих этапов:

 Необходимо получить USB ключ JaCarta PKI\ГОСТ на каждую торговую точку. Его можно приобрести в любом удостоверяющем центре (например, где приобретались ранее ключи ЭЦП для алкогольных деклараций), либо получить у разработчика этих ключей на сайте: http://www.aladdin-rd.ru/catalog/jacarta/pki-gost/.

- После приобретения ключа нужно получить доступ в личный кабинет на сайт http://egais.ru. Подробная видеоинструкция по регистрации личного кабинета, записи и получения сертификата, установке УТМ (универсальный транспортный модуль) размещена по адресу: http://egais.ru/news/view?id=8.
- После получения и записи сертификата на ключ JaCarta и установки УТМ можно начинать работу по загрузке и выгрузке Товарно-транспортных накладных ЕГАИС.

## 1.2. НАСТРОЙКА ПОДКЛЮЧЕНИЯ УНИВЕРСАЛЬНОГО ТРАНСПОРТНОГО МОДУЛЯ

Для начала работы с ЕГАИС необходимо настроить подключение оборудования для работы с ЕГАИС (универсальный Транспортный Модуль). Для этого в регистре сведений Транспортные модули ЕГАИС (раздел Общепит склады и производство – группа ЕГАИС – Настройки обмена с ЕГАИС) должны быть заполнены транспортном модуле, данные 0 используемом для синхронизации данных с ЕГАИС.

| Настройки обмена с ЕГАИС (1С:Предприятие)                   | 🗟 🔳 🖬 M M+ M- 🗖 🗙 |
|-------------------------------------------------------------|-------------------|
| Настройки обмена с ЕГАИС                                    |                   |
| Записать и закрыть Записать                                 | Еще - ?           |
| Организация:                                                |                   |
| Общепит Сервис 🚽 🗗                                          |                   |
| Склад:                                                      |                   |
| Главный склад 🗾 🚽 🖓                                         |                   |
| Код в ФСРАР:                                                |                   |
| 030000105105                                                |                   |
| Адрес УТМ:                                                  | Порт УТМ:         |
| localhost                                                   | 8080              |
| П Использовать настройку только для текущего рабочего места |                   |
| Загружать входящие документы                                |                   |

В форме записей регистра задаются следующие реквизиты:

- Организация, Склад указываются организация и склад, с которых оформляется поступление/продажа алкогольной продукции в программе «1С:Предприятие 8. Общепит»;
- Код в ФСРАР идентификатор собственной организации в Федеральной службе по регулированию алкогольного рынка РФ;
- Адрес УТМ, Порт УТМ параметры локальной сети, обеспечивающие соединение с Универсальным транспортным модулем;
- Использовать настройку только для текущего рабочего места – реквизит отображается при использовании файловой базы, не обязателен для заполнения.
- Загружать входящие документы признак загрузки новых документов из ЕГАИС.

### 1.3. ОБРАБОТКА ЗАПРОСОВ В ЕГАИС

В случае использования клиент-серверной базы форма настроек обмена с ЕГАИС будет выглядеть следующим образом.

| Записать и закрыть Записать                                                                                     | Еще -                     | ? |
|----------------------------------------------------------------------------------------------------|---------------------------|---|
| Организация:                                                                                                    |                           |   |
| Общепит Сервис                                                                                                  | - C                       |   |
| Склад:                                                                                                    |                           |   |
| Основной склад                                                                                                  | - P                       |   |
| Выполнять обмен:<br>Па локальном компьютере • На сервере 1С:П<br>Подключение к УТМ будет осуществляться с компь | Тредприятия<br>ьютера, на |   |
| котором установлен сервер 1С:Предприятия<br>Код в ФСРАР:                                                        |                           |   |
| котором установлен сервер 1С:Предприятия.<br>Код в ФСРАР:<br>030000218228                                       |                           |   |
| котором установлен сервер 1С:Предприятия<br>Код в ФСРАР:<br>030000218228<br>Адрес УТМ:                          | Порт УТМ:                 |   |
| котором установлен сервер 1С:Предприятия<br>Код в ФСРАР:<br>030000218228<br>Адрес УТМ:<br>192.168.38.96         | Порт УТМ:<br>8080         |   |

Если в настройках обмена с ЕГАИС установлен флажок Выполнять обмен на сервере 1С:Предприятия, то можно настроить регламентное задание Обработка ответов ЕГАИС для автоматического получения данных из системы ЕГАИС. Настройка производится в форме Регламентные и фоновые задания (раздел Администрирование – группа Настройки программы – Поддержка и обслуживание – Регламентные операции). В форме регламентного задания следует установить флажок Включено настроить И Расписание выполнения регламентного задания.

|        | + -> ☆ Регламентни                                                                                        | ые и фоновые                                           | задания                                                                                                |
|--------|----------------------------------------------------------------------------------------------------|--------------------------------------------------------|----------------------------------------------------------------------------------------------------|
| Perna  | аментные задания (35) Фоновые з<br>абота со всеми внешними ресурсамі<br>аблокирована для предотвращения к | адания<br>и (синхронизация дан<br>онфликтов с основной | ных, отправка почты и т.п.), выполняемая по расписанию,<br>информационной базой. <u>Разблокировать</u> |
| Настро | оить расписание Выполнить с                                                                               | ейчас Обновить                                         | Еще - ?                                                                                                |
| ۲      | Наименование                                                                                              | 😢 Обработка ответов                                    | ЕГАИС (Регламентное з (1С:Предприятие) 😨 🗐 📓 M М+ М+ 🗎 🖿 🗙                                             |
| ~      | Все обновления 1СПАРК Риски                                                                               | Обработка от                                           | ветов ЕГАИС (Регламентное задание)                                                                     |
| ~      | Все обновления 1СПАРК Риски (                                                                             | Записать и закр                                        | Записать ?                                                                                             |
| ✓      | Загрузка классификатора банков                                                                            | Включено 🛞 Р                                           | асписание                                                                                              |
| ✓      | Загрузка курсов валют                                                                                     | Наименование:                                          |                                                                                                    |
| ✓      | Обновление списка банков, подд                                                                            | При ошибках                                            |                                                                                                    |
|        | Заполнение данных для ограниче                                                                            | повторять:                                             | J . раз через. ТО . Секулд                                                                             |
| ✓      | Извлечение текста                                                                                         | Предопределенное                                       | Да                                                                                                    |
|        | Контроль активности пользовател                                                                           | Идентификатор:                                         | 18a69ce5-25e6-481a-9974-8aac551a6db2                                                                   |
|        | Мониторинг Центра контроля кач                                                                            | Ключ:                                                  |                                                                                                    |
|        | Наличие новых эд в сервисе ЭД(                                                                            | Имя пользователя:                                      |                                                                                                    |
| ✓      | Обновление агрегатов                                                                                      | Marri                                                  |                                                                                                    |
| ✓      | Обновление задач бухгалтера                                                                               | PIND.                                                  |                                                                                                    |
| ✓      | Обновление индекса ППД                                                                                    | Синоним:                                               | Обработка ответов ЕГАИС                                                                                |
|        | Обновление информации о напра                                                                             | Имя метода:                                            | ИнтеграцияЕГАИС.ЗапуститьОбработкуОтветовЕГАИС                                                         |
| ✓      | Обновление проверок контролиру                                                                            | Сообщение:                                             | ي<br>ب                                                                                                 |
|        | Обработка ответов ЕГАИС                                                                                   |                                                        |                                                                                                    |

#### 1.4. СОПОСТАВЛЕНИЕ НОМЕНКЛАТУРЫ ЕГАИС

Наименования позиций алкогольной продукции, используемых в информационной базе «Общепит», могут отличаться от наименований, используемых ЕГАИС. Для автоматической загрузки накладных ЕГАИС в информационную базу «Общепит» требуется выполнить сопоставление номенклатуры ЕГАИС.

Сопоставление производится непосредственно в процессе загрузки товарно-транспортной накладной ЕГАИС в документ **Поступление (акты, накладные)**. Если в накладной присутствуют ранее не сопоставленные позиции, то форма сопоставления открывается автоматически.

#### 1С:Предприятие 8. Конфигурация «1С:Общепит ред.3.0». Приложение к руководству пользователя. Работа с ЕГАИС

| ♠ ←              | → Поступ                     | ление: Тов       | ары, усл           | пуги, комисси     | ія (создани             | e) *                 |                  |                    |
|------------------|------------------------------|------------------|--------------------|-------------------|-------------------------|----------------------|------------------|--------------------|
| Провести         | и закрыть Записать           | Провес           | ти Дт              | 😂 Печать 🔹        | Создать на              | основании 👻          |                  | Еще - ?            |
| Накладная I      | Nº: 000000028                | от: 30.03.2016   |                    |                   | Организация             | Общепит Се           | рвис             | * E                |
| Номер:           |                              | от: 30.03.2016   | 0:00:00            |                   | Склад:                  | Основной ск          | лад              | - E                |
| Контрагент:      | Винный дом                   |                  |                    | * d               | Подразделен             | ие: Кафе "Толсто     | опуз"            | - L                |
| Цоговор:         | основной                     |                  |                    | * 6               | Расчеты:                | <u>Срок 29.04.20</u> | 016, 60.01, 60.0 | )2, зачет аванса а |
|                  |                              |                  |                    |                   |                         | НДС сверху           |                  |                    |
| Товары (2)       | Услуги Дополнитель           | но               |                    |                   |                         |                      |                  |                    |
| Добавит          | ь Подбор Изм                 | енить Зап        | олнить 👻           | <b>♦ ₽</b>        | 💼 🗏 До                  | бавить по штрих      | коду             | Еще -              |
| N                | Номенклатура                 | Единица          | K.                 | Количество        | Цена                    | Сумма                | % ҢДС            | ндс                |
| 1                | Sparkling Wine Abrau         | бут              | 0,10               | 1,000             | 631,36                  | 631,36               | 18%              | 113,64             |
| 2                |                              |                  |                    | 2,000             | 631,36                  | 1 262,72             | 18%              | 227,29             |
| о Сопостав       | аление данных ЕГАИС (1С:Пред | приятие)         |                    |                   | 1                       | і 📰 🛅 м м            | + M- 🗆 ×         |                    |
| Сопост           | авление данных Е             | ГАИС             |                    |                   |                         |                      |                  |                    |
| Перене           | сти в документ               |                  |                    |                   |                         | Ещ                   |                  |                    |
| Документ:        | Товарно-транспортная нак     | адная ЕГАИС (    | входящая)          | 00-00000021 от 13 | 12.2016 15:58:2         | <u> </u>             |                  |                    |
| <u>Реквизиты</u> | новой номенклатуры: Алко     | оголь, Товары, ц | <u>ит, НДС 18%</u> | 6                 |                         |                      |                  |                    |
| N                | Алкогольная продукция        |                  |                    | Объем (л)         | Номенклатура            |                      | Ед. изм.         |                    |
|                  | Производитель                | Импортер         |                    | Упаковка          |                         |                      |                  | •                  |
| 1                | Sparkling Wine Abrau Lig     | ht Brut          |                    | 0,750             | Новый:Sp<br>Аbrau Light | arkling Wine         | шт               | 340,93             |
|                  | ЗАО "Абрау-Дюрсо"            |                  |                    |                   | Adriad Ligi             |                      |                  |                    |
| -                |                              |                  |                    |                   |                         |                      | •                |                    |
|                  |                              |                  |                    |                   |                         |                      |                  |                    |

В верхней части формы сопоставления данных расположены две гиперссылки:

- гиперссылка на документ системы ЕГАИС;
- гиперссылка, по которой можно задать значения по умолчанию, используемые при создании элементов номенклатуры в автоматическом режиме.

Ниже расположена табличная часть сопоставления, в которой указаны данные из документа системы ЕГАИС:

- наименование номенклатуры поставщика,
- ∎ объем,
- производитель (импортер);
- вид упаковки.

Для задания соответствия пользователь может выбрать существующий элемент справочника номенклатуры, добавить новый элемент прямо из формы сопоставления (в этом случае реквизиты нового элемента справочника будут заполнены данными ЕГАИС), или оставить поле пустым. Тогда после нажатия кнопки **Перенести в документ** будет создан новый элемент справочника **Номенклатура** на основе данных ЕГАИС и заданных для новой номенклатуры реквизитов.

В настройках параметров учета Общепита (Общепит склады и производство – группа Настройки – Параметры учета общепита) указываются:

- Единица измерения для новой номенклатуры
   ЕГАИС единица измерения, которая будет подставляться для новой номенклатуры, полученной из ЕГАИС;
- Группа для новой номенклатуры ЕГАИС группа номенклатуры, в которую будет помещена новая номенклатура, полученная из ЕГАИС.

1С:Предприятие 8. Конфигурация «1С:Общепит ред.3.0». Приложение к руководству пользователя. Работа с ЕГАИС

| ▲ → ∴ Параметры учета общепита                                                                                                    |
|----------------------------------------------------------------------------------------------------|
| Записать и закрыть Записать Еще • ?                                                                                                    |
| Префикс штучного штрихкода: 20 ?                                                                                                    |
| Префикс весового штрихкода: 10 ? Весовые единицы измерения                                                                                                    |
| 🗵 Производство бпюд                                                                                                    |
| Статья затрат на производство блюд: Материальные расходы 🔹 🗗                                                                                                    |
| Не использовать сезонные проценты: 🗌                                                                                                    |
| ✓ Рецептуры                                                                                                    |
| Способ расчета рецептур: По актуальной рецептуре 🔹                                                                                                    |
| ▼ XЭX                                                                                                    |
| Способ расчета количества ХЭХ: По количеству "нетто" 🔹                                                                                                    |
| Способ расчета калорийности: По формуле 🔹                                                                                                    |
| Формула расчета калорийности: 4 * [Белки] + 9 * [Жиры] + 4 * [Углеводы] + 7 * [Алкоголь] цр                                                                                                    |
| Единица измерения по классификатору для ХЭХ: Г                                                                                                    |
| <ul> <li>Учет алкоголя</li> <li>В журнале алко продукции использовать только акты</li> </ul>                                                                                                    |
| При установленном флаге журнал учета розничных продаж алкоголя заполняется только по актам вскрытия алкогольной<br>тары без учета движений. При снятом флаге акты вскрытий используются по настройкам в регистре, для остальной<br>номенклатуры строки журнала вычисляются по движениям. |
| Переход к настройке использования актов вскрытий по складам                                                                                                    |
| Ед. изм. для новой номенклатуры ЕГАИС: п 🔹 🖉 ?                                                                                                    |
| Группа для новой номенклатуры ЕГАИС: Номенклатура ЕГАИС + 2                                                                                                    |

Также в форме сопоставления данных необходимо заполнить значение **Коэффициент**, в котором необходимо указать коэффициент пересчета из единицы измерения номенклатуры в **Товарно-транспортной накладной ЕГАИС**, указанной в поле **Упаковка**, в единицу измерения номенклатуры, используемую в конфигурации.

В элементах справочника Номенклатура для алкогольной продукции заполняются реквизиты Производитель И Импортер. Сопоставление сведений о них производится по реквизитам ИНН и КПП справочника Контрагенты. Сведения о поставщике и характеристиках алкогольной продукции можно внести вручную или заполнять автоматически по данным ЕГАИС при загрузке.

| $ \rightarrow $      | 🖧 Красное вино (Номенклатура)                    | ×       |
|----------------------|--------------------------------------------------|---------|
| Главное Цены         | Рецептуры В рецептурах Штрих-коды Еще            |         |
| Записать и закрыт    | Записать                                         | Еще • ? |
| Наименование:        | Красное вино                                     |         |
| Полное наименование: | Красное вино                                     |         |
| Входит в группу:     | Вина +                                           |         |
| Базовая:             | л чир                                            |         |
| Комментарий:         |                                                  |         |
| Общепит Единиц       | цы измерения Фронт-офис Модификаторы Бухгалтерия |         |
| Вид номенклатуры:    | Товар - Производство                             |         |
| Номенклатурная груг  | ппа: Товары 🗸 🗗                                  | - C     |
| Номенклатурная груг  | пла ЕНВД:                                        | 0,00    |
| % НЛС:               | 18%                                              | 0,00    |
| Алкогольная про      | Реализация                                       |         |
| Производитель: Вин   | процент наценки при расчете продажной цены:      | 0,00    |
| Импортер: Обц        | цепит и компания                                 |         |
|                      |                                                  |         |

## ГЛАВА 2

## ОБМЕНЫ С ЕГАИС

## 2.1. ФОРМИРОВАНИЕ ДОКУМЕНТОВ ПОСТУПЛЕНИЯ АЛКОГОЛЬНОЙ ПРОДУКЦИИ

Получение документов из ЕГАИС выполняется в списке Товарно-транспортные накладные ЕГАИС (входящие) (раздел Общепит склады и производство – группа ЕГАИС – ТТН ЕГАИС (входящие)) по кнопке Обмен с ЕГАИС – Загрузить ТТН.

| 1С:Предприятие 8. Конфигурация «1С:Обще  | пит ред.3.0». |
|------------------------------------------|---------------|
| Приложение к руководству пользователя. Р | абота с ЕГАИС |

| ▲ → ☆ Товарно-транспортные накладные ЕГАИС (входящие) ×                               |                  |             |                  |                          |         |  |
|---------------------------------------------------------------------------------------|------------------|-------------|------------------|--------------------------|---------|--|
| Создать на основании • 🚺 Загрузить ТТН Обмен с ЕГАИС • Найти Отменить поиск. Обновить |                  |             |                  |                          | Еще - ? |  |
| Статус                                                                                | ↓ Дата ТТ        | Н Номер     | Грузоотправитель | Грузополучатель          | Сумма   |  |
| Принят из ЕГАИС                                                                       | 13.01.20         | 15 65456456 | ООО "Регион-П    | ООО Галерея-АЛЕКС (Кафе) | 598,00  |  |
| Принят из ЕГАИС                                                                       | 13.01.20         | 15 65456456 | ООО "Регион-П    | ООО Галерея-АЛЕКС (Кафе) | 598,00  |  |
| Принят из ЕГАИС                                                                       | 13.01.20         | 15 65456456 | ООО "Регион-П    | ООО Галерея-АЛЕКС (Кафе) | 598,00  |  |
| Принят из ЕГАИС                                                                       | 13.01.20         | 15 66767    | ООО "Регион-П    | ООО Галерея-АЛЕКС (Кафе) | 598,00  |  |
| Принят из ЕГАИС                                                                       | 13.01.20         | 15 65456456 | ООО "Регион-П    | ООО Галерея-АЛЕКС (Кафе) | 598,00  |  |
| Принят из ЕГАИС                                                                       | 13.01.20         | 15 66767    | ООО "Регион-П    | ООО Галерея-АЛЕКС (Кафе) | 598,00  |  |
| Принят из ЕГАИС                                                                       | 13.01.20         | 65456456    | ООО "Регион-П    | ООО Галерея-АЛЕКС (Кафе) | 598,00  |  |
| Принят из ЕГАИС                                                                       | 13.01.20         | 15 66767    | ООО "Регион-П    | ООО Галерея-АЛЕКС (Кафе) | 598,00  |  |
| Принят из ЕГАИС                                                                       | 13.01.20         | 15 65456456 | ООО "Регион-П    | ООО Галерея-АЛЕКС (Кафе) | 598,00  |  |
| Принят из ЕГАИС                                                                       | 13.01.20         | 15 66767    | ООО "Регион-П    | ООО Галерея-АЛЕКС (Кафе) | 598,00  |  |
| Принят из ЕГАИС                                                                       | 13.01.20         | 65456456    | ООО "Регион-П    | ООО Галерея-АЛЕКС (Кафе) | 598,00  |  |
| Принят из ЕГАИС                                                                       | 13.01.20         | 15 66767    | ООО "Регион-П    | ООО Галерея-АЛЕКС (Кафе) | 598,00  |  |
| 🔲 Передан акт подтвер                                                                 | ождения 26.05.20 | 000000      | 000 "1C-PAPY     | 1C-CETb                  | 372,00  |  |
| 📃 Передан акт подтвер                                                                 | ождения 06.04.20 | 000000      | 1C-CETb          | 000 "1С-РАРУС МСК"       | 188,80  |  |

В списке **ТТН ЕГАИС (Входящие)** отображаются состояния:

- Принят из ЕГАИС;
- Передается акт подтверждения;
- Передан акт подтверждения;
- Передается акт отказа;
- Передан акт отказа;
- Передается акт расхождений;
- Передан акт расхождений;
- Принято подтверждение акта расхождений;
- Принят отказ от акта расхождений;
- Ошибка передачи в ЕГАИС.

Выгрузка документов в ЕГАИС выполняется в списке Товарно-транспортные накладные ЕГАИС (исходящие) (раздел Общепит склады и производство – группа

| ЕГАИС – ТТН EI  | ГАИС (исходящие)) | по | кнопке | Обмен | c |
|-----------------|-------------------|----|--------|-------|---|
| ЕГАИС – Выгрузи | ить ТТН.          |    |        |       |   |

В списке **ТТН ЕГАИС** (исходящие) отображаются состояния:

- ∎ Новый,
- Передается в ЕГАИС,
- Передан в ЕГАИС,
- Принят акт подтверждения,
- Принят акт расхождений,
- Передано подтверждение акта расхождений,
- Передан отказ от акта расхождений,
- Принят акт отказа,
- Ошибка передачи в ЕГАИС.

Товарно-транспортную накладную можно открыть для просмотра деталей.

| ♠ → 5 <sup>2</sup>     | Товарно-транспортная накладная ЕГАИС            | (входящая) 00000000014 × |
|------------------------|-------------------------------------------------|--------------------------|
| Главное Остатки        | алкогольной продукции ЕГАИС Протокол обмена ЕГА | NC                       |
| Сохранить без отправк  | и 🚺 🕇 Подтвердить ТТН 🚫 Отказаться от ТТН 🗶 За  | Еще -                    |
| Вид операции: Приходна | ия накладная Принят из ЕГ.                      | АИС                      |
| Основное Товары        | Доставка Комментарий                            |                          |
| Грузоотправитель:      | ООО "Регион-Продукт" (супермаркет "Росинка")    | ц.                       |
| Грузополучатель:       | ООО Галерея-АЛЕКС (Кафе)                        | L <sup>D</sup>           |
| Поставщик:             |                                                 | <u>ں</u>                 |
| Номер ТТН:             | 66767                                           | Дата ТТН: 13.01.2015     |
| Дата отгрузки:         | 13.01.2015 Упакована: 🗹                         |                          |
| Идентификатор ЕГАИС:   | TEST-TTN-0000830946                             |                          |
| Основание:             | основание - текст                               |                          |
| Сумма документа:       | 598,00                                          |                          |
|                        |                                                 |                          |
|                        |                                                 |                          |

Ha заклалках лиалогового окна TTH расположена информация из ЕГАИС о перемещаемой алкогольной продукции. Из загруженных ТТН данные о товарах и организациях- производителях/импортерах или поставщиках автоматически записываются в справочники Классификатор алкогольной продукции ЕГАИС (раздел Общепит склады и производство – группа ЕГАИС – Классификатор алкогольной продукции ЕГАИС) и Классификатор организаций ЕГАИС (раздел Общепит и производство группа ЕГАИС склалы Классификатор организаций ЕГАИС) соответственно.

Классификатор организаций ЕГАИС хранит информацию о зарегистрированных в ФСРАР организациях, осуществляющих обмен данными в системе ЕГАИС. Элементами данного справочника могут быть:

- Производители алкогольной продукции;
- Импортеры алкогольной продукции;
- Оптовые организации;
- Розничные магазины.

По кнопке Запросить организации можно получить данные из классификатора организаций ЕГАИС, предварительно указав используемый транспортный модуль ЕГАИС.

| 💼 🗲 🖮 👷 Классификатор организаций ЕГАИС ×                    |                                                                                                    |                             |       |                                |  |  |  |
|--------------------------------------------------------------|----------------------------------------------------------------------------------------------------|-----------------------------|-------|--------------------------------|--|--|--|
| Создать 🐻 Найти Отменить поиск Запросить организации Еще - ? |                                                                                                    |                             |       |                                |  |  |  |
| Наименование                                                 | Код в ФСРАР                                                                                               | ИНН                         | КПП   | Адрес                          |  |  |  |
| - 000 "ИЗМВ"                                                 | 010060687831                                                                                              | 9202002720                  | 920   | РОССИЯ, СЕВАСТОПОЛЬ Г,, г. Инк |  |  |  |
| — ООО "ИЗМВ"                                                 | 🔒 000 "ИЗМВ" (Организац                                                                                   | ия ЕГАИС) (1С:Предпри       | ятие) | 😭 🗐 🗿 M M+ M- 🗆 🗙              |  |  |  |
| — ООО "ИЗМВ"                                                 | 000 "N3MB" (0                                                                                             | рганизация <mark>Е</mark> Г | ANC)  |                                |  |  |  |
| ООО "ОРБИТА ГРУПП"                                           | 20000071 11 000001171                                                                                     | 3004007                     | ,     | Euro 2                         |  |  |  |
| ООО "ПИВОВАРЕННАЯ КОМПАНИ                                    | Записать и закрыте                                                                                        | Jaincaib                    |       | сщет :                         |  |  |  |
| ООО "ПИВОВАРЕННАЯ КОМПАНИ                                    | Код в ФСРАР:                                                                                              | 010060687831                |       |                                |  |  |  |
| <ul> <li>ПерноРикарМехикоСАдеСВ</li> </ul>                   | Наименование:                                                                                             | 000 "ИЗМВ"                  |       |                                |  |  |  |
| <ul> <li>ФГУП "ПАО "Массандра"</li> </ul>                    | индра" Полное наименование: Общество с ограниченной ответственностью "ИНКЕРМАНСКИЙ 34                     |                             |       |                                |  |  |  |
| <ul> <li>ФГУП "ПАО "Массандра"</li> </ul>                    | ИНН: 9202002720 КПП: 920245005                                                                            |                             |       |                                |  |  |  |
| <ul> <li>ФГУП "ПАО "Массандра"</li> </ul>                    |                                                                                                    |                             |       |                                |  |  |  |
| <ul> <li>ФГУП "ПАО "Массандра"</li> </ul>                    | Адрес: РОССИЯ, СЕВАСТОГЮЛЬТ, г. Инкерман, ул. Малиновского,20,<br>Учитывать остатки алкогольной продукции |                             |       |                                |  |  |  |
|                                                              |                                                                                                    |                             |       | 1                              |  |  |  |

Классификатор алкогольной продукции ЕГАИС хранит информацию об алкогольной продукции, загруженной из ЕГАИС. Заполнение справочника происходит автоматически. Данные об алкогольной продукции можно загрузить из ЕГАИС по ИНН производителя или импортера, отправив соответствующий запрос в УТМ по кнопке Запросить алкогольную продукцию.

|     | ← →          | ☆ Классифика             | тор <mark>а</mark> лкогольной | продукции ЕГАИС                 |               | ×              |
|-----|--------------|--------------------------|-------------------------------|---------------------------------|---------------|----------------|
| Соз | дать 🔒       | Найти Отменить           | поиск Запросить а             | лкогольную продукцию            |               | Еще - ?        |
| Наи | менование    |                          | Ļ                             | Код                             | Объем         |                |
| -   | Винный напит | ок "Кагор" серии "Крымсі | кая коллекция"                | 0001922000001475094             |               | 0,750000       |
|     | Винный напит | ок "Кагор" серии "Крымсі | кое наследие"                 | 0001922000001555207             |               | 0,750000       |
|     | Винный напи  | 😉 Винный напиток "Кагор" | " серии "Крымская коллекци    | ия" (Алкогольная проду (1С:Пре) | алриятие) 😭 🧵 | 31 M M+ M- 🗆 🗙 |
|     | Винный напи  | Винный напиток           | "Кагор" серии "К              | (рымская коллекция              | " (Алкоголь   | ная продукция  |
|     | Винный напи  | Главное Соотве           | етствие номенклатурь          | ы ЕГАИС                         |               |                |
|     | Винный напи  | Записать и закрыт        | в Записать                    |                                 |               | Еще - ?        |
|     | Винный напи  | Кол                      | 0001922000001475094           |                                 |               |                |
|     | Винный напи  |                          |                               |                                 |               |                |
| -   | Винный напи  | паименование:            | Бинный напиток кагор          | серии крымская коллекция        | 1             |                |
|     | Винный напи  | Полное наименование:     | Винный напиток "Кагор         | серии "Крымская коллекция"      | a"            |                |
|     | Винный напи  | Вид продукции:           | Винный напиток с объе         | емной долей этилового спирта    | аот 1,59 👻 🖓  |                |
|     | Винный напи  | Объем:                   | 0,7500                        | 00 🗐 Крепость: 16,000           |               |                |
| 0   | Винный напи  | Производитель:           | 000 "ИЗМВ"                    | - с Импортер:                   |               | - P            |

Для отправки отказа от товарно-транспортной накладной (например, если такой поставки не ожидается и ТТН была оформлена ошибочно), с помощью команды Обмен с ЕГАИС – Отказаться от ТТН формы списка ТТН ЕГАИС (входящие) направляется уведомление в систему ЕГАИС об ошибке. Следует учесть, что это действие необратимое, получить ее повторно из системы ЕГАИС невозможно, и дальнейшие действия в программе на основании этой ТТН также блокируются.

Если все в порядке, то пользователь может отправить подтверждение в систему, выполнив команду Обмен с ЕГАИС – Подтвердить ТТН.

После подтверждения ТТН автоматически создается документ **Поступление (акты, накладные)**, заполненный на основании поступления в системе ЕГАИС. При этом если в информационной базе отсутствует контрагент с такими ИНН и КПП, то он будет создан автоматически в момент заполнения документа. При наличии несопоставленной ранее номенклатуры открывается форма, в которой можно задать соответствие позициями документа ТТН ЕГАИС элементам справочника **Номенклатура** (см. «Сопоставление номенклатуры ЕГАИС» на стр. 11).

По гиперссылке **Протокол обмена ЕГАИС**, расположенной в панели навигации **ТТН ЕГАИС**, производится переход к форме обработки ответов ЕГАИС и отслеживания движений документа.

| 💼 🗲 🖻 📩 Товарно-транспортная накладная ЕГАИС (входящая) 00-0000 × |                            |                                |             |  |  |  |
|-------------------------------------------------------------------|----------------------------|--------------------------------|-------------|--|--|--|
| Главное Остатки алкогольной продукции ЕГАИС Протокол обмена ЕГАИС |                            |                                |             |  |  |  |
| Протокол обмена с Е                                               | ГАИС                       |                                |             |  |  |  |
| Найти Отменить поис                                               | СК Обновить Обработать     | • ОТВЕТЫ                       | Еще -       |  |  |  |
| Дата запроса ↓                                                    | Вид документа              | Документ основание             | Комментарий |  |  |  |
| ♦ 15.11.2016 11:00:04                                             | Регистрация справок по ТТН | Товарно-транспортная накладная |             |  |  |  |
| ↓ 15.11.2016 11:00:04                                             | ттн                        | Товарно-транспортная накладная |             |  |  |  |
|                                                                   |                            |                                |             |  |  |  |
|                                                                   |                            |                                |             |  |  |  |

### 2.2. УЧЕТ РАСХОЖДЕНИЙ ПРИ ПОСТУПЛЕНИИ

В случае если при пересчете товара выявились расхождения фактического наличия товаров с накладной, пользователь в **ТТН ЕГАИС (входящая)** на закладке **Товары** вносит изменения в графе **Количество (факт)**.

|               | 🔸 🏠 Товарно-транспо             | ртная накл   | адная ЕГАИ       | С (входящая) 00-0  | 0000015 от | 15.11.2 × |
|---------------|---------------------------------|--------------|------------------|--------------------|------------|-----------|
| Главное       | Остатки алкогольной продукции Е | ГАИС Про     | отокол обмена El | ГАИС               |            |           |
| Сохранить бе  | ез отправки 🚺 Подтвердить TTH с | расхождениям | и 🛇 Отказать     | ся от ТТН 🗙 Закрыт | ъ          | Еще -     |
| Вид операции: | Приходная накладная             |              | При              | нят из ЕГАИС       |            |           |
| Основное      | Товары Доставка Комментарий     |              |                  |                    |            |           |
| € .           | La A                            |              |                  |                    |            | Еще -     |
| ID строки     | Алкогольная продукция           | Упаковка     | Количество       | Количество (факт)  | Цена       | Сумма     |
| 1             | Пиво Лидское Коронет светлое    |              | 2,000            | 1,000              | 85,0000    | 170,00    |
|               |                                 |              |                  |                    |            |           |
|               |                                 |              |                  |                    |            | •         |

При этом формируются итоги по факту и по данным поставщика. При выполнении команды **Подтвердить TTH с расхождениями** данные по расхождениям будут переданы в систему ЕГАИС для подтверждения поставщиком. При этом поставщику будут отправлены только недостачи. На обнаруженные излишки необходимо у поставщика запросить дополнительную накладную, например, позвонив поставщику или отправив электронное письмо.

### 2.3. ВОЗВРАТ ТОВАРОВ ПОСТАВЩИКУ

Возврат алкогольной продукции поставщику на основании поступления формируется точно так же, как и для любых других товаров. В меню Создать на основании нужного документа Поступление (акт, накладная) необходимо выбрать пункт Возврат товаров поставщику и в открывшейся форме откорректировать табличную часть: изменить количество или удалить строки.

После проведения документа Возврат товаров поставщику следует выполнить команду Выгрузить в ЕГАИС.

| Eoзврат товаров поставщику (создание) (Покупка, комиссия)     ×                                      |                  |             |                |                 |                 |                  |            |  |
|----------------------------------------------------------------------------------------------------|------------------|-------------|----------------|-----------------|-----------------|------------------|------------|--|
| Провести и закрыть Записать Провести 🐁 🖗 Печать • Выгрузить в ЕГАИС Создать на основании • 🐚 Еще • ? |                  |             |                |                 |                 |                  |            |  |
| Номер: от: 15.11.                                                                                    | 2016 0:00:00 E   | 1 💷         | Организация:   | Общепит Серви   | c               |                  | * @        |  |
| Контрагент: База "Продукты"                                                                          |                  | * Ø         | Склад:         | Кухня           |                 |                  | • @        |  |
| Договор: поставки                                                                                    |                  | • 0         |                | Тип цен: Основн | ая цена закупки | (НДС сверху)     |            |  |
| Документ<br>поступления: Поступление (акт. накладная) С                                              | БЦБ-000007 от 04 | .10.201 × @ |                |                 |                 |                  |            |  |
| Товары (2) Возвратная тара Расчеты                                                                   | Дополнительно    |             |                |                 |                 |                  |            |  |
| Добавить Подбор Изменить                                                                             | Заполнить •      | ••          |                |                 |                 |                  | Еще •      |  |
| N Номенклатура                                                                                       | Количество       | Цена        | Сумма          | % НДС           | ндс             | Bcero            | Счет учета |  |
| 1 Вино столовое сухое красное                                                                        | 1,000            | 383,90      | 383,90         | 18%             | 69,10           | 453,00           | 41.01      |  |
| 2 Вино столовое сухое красное                                                                        | 1,000            | 122,88      | 122,88         | 18%             | 22,12           | 145,00           | 41.01      |  |
| ·                                                                                                    |                  | _           |                |                 |                 |                  |            |  |
| Счет-фактура: Выписать счет-фактуру                                                                  | ]                |             |                | Bcero:          | 598,00 P        | уб НДС (в т.ч.): | 91,22      |  |
| Комментарий:                                                                                         |                  |             | Ответственный: | Абдулов Юрий В  | Впадимирович    |                  | * @        |  |

После нажатия кнопки Выгрузить в ЕГАИС статус документа изменится на Передан в ЕГАИС. При этом формируется ТТН ЕГАИС (исходящая) с видом операции Возврат поставщику.

| ▲ ← → ☆ Главное Остатки | Товарно-транспортная нак<br>алкогольной продукции ЕГАИС Пр | ладная ЕГАИС (исходящая) 00000000008 от<br>ютокол обмена ЕГАИС | `    |
|-------------------------|------------------------------------------------------------|----------------------------------------------------------------|------|
| Сохранить без отправки  | и Закрыть                                                  | Eu                                                             | ie - |
| Вид операции: Возврат п | оставщику                                                  | <ul> <li>Передан в ЕГАИС</li> </ul>                            |      |
| Основное Товары         | Доставка Комментарий                                       |                                                                |      |
| Грузоотправитель:       | Общепит Сервис                                             | - LD                                                           |      |
| Грузополучатель:        | Общепит Сервис                                             | - C                                                            |      |
| Поставщик:              |                                                            | -                                                              |      |
| Номер ТТН:              | B3-9999                                                    | Дата ТТН: 14.11.2016                                           |      |
| Дата отгрузки:          | 14.11.2016 📖 Упакована: √                                  |                                                                |      |
| Идентификатор ЕГАИС:    | TEST-TTN-0005934676                                        |                                                                |      |
| Основание:              |                                                            |                                                                |      |
|                         |                                                            |                                                                |      |
|                         |                                                            |                                                                |      |

### 2.4. ПОСТАНОВКА НА БАЛАНС В ЕГАИС

Алкогольную продукцию, приходившую до подключения к ЕГАИС, а также обнаруженные излишки необходимо поставить на баланс в ЕГАИС.

Для этого в списке Акты постановки на баланс (раздел Общепит склады и производство – группа ЕГАИС – Акты постановки на баланс в ЕГАИС) необходимо создать новый Акт постановки на баланс.

Пользователь может выбрать один из вариантов постановки на баланс:

- По справке «1»,
- По справке «2»\*,
- В торговый зал.

<sup>\*</sup>В интерфейсе конфигурации вместо значений «Справка "1"» и «Справка "2"» могут применяться значения «Справка "A"» и «Справка "Б"»

1С:Предприятие 8. Конфигурация «1С:Общепит ред.3.0». Приложение к руководству пользователя. Работа с ЕГАИС

| Плавное         Остатки алкотольной продукций ЕГАИС         Протокол обмена ЕГАИС           Сохранить без отправки         Х Закрыть         Ещи           Номер:         0000000001         Дата:         12.11.2016 10.54.01         Оганизация ЕГАИС           Организация ЕГАИС:         Общелит Сервис         • фр. Передан в ЕГАИС         Вариант постановки на баланс:         •           Причина постановки на баланс:         •         •         •         •           Товары         Комментарий         •         •         •           Добавить         Указать акцизную марку         Щ Добавить по штрюходу         Еще •         ¥         Еще           N         Код АП         Алкогольная продукция         Объем         Количество         Количество по справке "А"         102350064           1         0018219         Вино игристое выдерк         0,750000         5,000         102350066         102350066                                                                                                    | ★ ← → 5                 | Акт постановки на         | баланс 0       | 000000000    | 1 от 12.11.2016 10:54:    | 01                 |
|----------------------------------------------------------------------------------------------------|-------------------------|---------------------------|----------------|--------------|---------------------------|--------------------|
| Сохранить без отправой         Х Закрыть         Ещи           Номер:         0000000001         Дага:         12.11.2016 10.54:01         Image: Comparison of the second of the second of the | Плавное Остатки         | алкогольной продукции Ег  | АИС Про        | токол оомена | ELANC                     |                    |
| Номер: 000000001 Дата: 12.11.2016 10:54:01<br>Организация ЕГАИС: Общенит Сервис - ∲ Передан в ЕГАИС Вариант постановки на баланс: Причина постановки на баланс:  Товары Комментарий<br>Добавить Указать акцизную марку № Добавить по штрюхходу Еще - Х Еще<br>N Код АП Алкогольная продукция Объем Количество по справке "А"<br>1 0018219 Вино игристое выдерж 0,750000 5,000 5,000<br>102350065<br>102350066<br>102350066<br>102350067                                                                                                    | Сохранить без отправ    | ки 🗙 Закрыть              |                |              |                           | Еще +              |
| Организация ЕГАИС: Общепит Сервис - р Передан в ЕГАИС<br>Вариант постановки на баланс: По справке "А" -<br>Причина постановки на баланс: -<br>Товары Комментарий<br>Добавить Указать акцизную марку Щ Добавить по штрихходу Еще - Х Еще<br>N Код АЛ Алкотольная продукция Объем Количество по справке "А"<br>1 0018219 Вино игристов выдерж 0,750000 5,000 5,000<br>102350065<br>102350066                                                                                                    | Номер:                  | 0000000001 Дата:          | 12.11.2016 10: | 54:01        |                           |                    |
| Вариант постановки на баланс: По справке "А" -<br>Причина постановки на баланс: -<br>Товары Комментарий<br>Добавить Ухазать акцизную марку Щ Добавить по штрихходу Еще -<br>N Код АП Алкогольная продукция Объем Количество по справке "А"<br>1 0018219 Вино игристое выдерж 0,750000 5,000 5,000 5,000<br>102350066<br>102350066<br>102350066                                                                                                    | Организация ЕГАИС:      | Общепит Сервис            |                |              | - 🖉 Передан в ЕГАИС       |                    |
| Причина постановки на баланс:<br>Товары Комментарий<br>Добавить Ужазать акцизиую марку Щ Добавить по штрихходу Еще - Х Еще<br>N Код АП Алкотольная продукция Объем Количество по справке "А"<br>1 0018219 Вино игристое выдерж 0,750000 5,000 5,000 5,000<br>102350064<br>102350066<br>102350066                                                                                                    | Вариант постановки на б | аланс: По справке "А"     |                |              | -                         |                    |
| Товары         Комментарий           Добавить         Указать акцизную марку         Щ Добавить по штрихходу         Еще -         X         Еще           N         Код АП         Алкотольная продукция         Объем         Количество по справке "А"         Код акцизной марку           1         0018219         Вино игристое выдерж         0,750000         5,000         5,000         102350064           102350065         102350066         102350067         102350067         102350067                                                                                                    | Причина постановки на ( | баланс:                   |                |              |                           |                    |
| Добавить         Указать акцизную марку         Щ Добавить по штрюхкоду         Еще         Ж         Еще           N         Код АП         Алкогольная продукция         Объем         Количество         Количество по справке "А"         Код акцизной марки           1         0018219         Вино игристое выдерж…         0,750000         5,000         5,000         102350064           102350066         102350066         102350066         102350066         102350067                                                                                                    | Товары Комментар        | цй                        |                |              |                           |                    |
| N         Код АП         Алкогольная продукция         Объем         Количество         Количество по справке "А"         Код акцизной марка           1         0018219         Вино игристое выдерж         0,750000         5,000         5,000         102350065           1         02350065         102350066         102350067         102350067                                                                                                    | Добавить Указа          | ать акцизную марку 🛛 🖳 До | бавить по штр  | ихкоду       | Еще -                     | 🗙 Еще -            |
| 1         0018219         Вино игристое выдерж         0,750000         5,000         5,000         102350064           102350065         102350066         102350066         102350066         102350066         102350066         102350067         102350067         102350067         102350067         102350067         102350067         102350067         102350067         102350067         102350067         102350067         102350067         102350067         102350067         102350067         102350067         102350067         102350067         102350067         102350067         102350067         102350067         102350067         102350067         102350067         102350067         102350067         102350067         102350067         102350067         102350067         102350067         102350067         102350067         102350067         102350067         102350067         102350067         102350067         102350067         102350067         102350067         102350067         102350067         102350067         102350067         102350067         102350067         102350067         102350067         102350067         102350067         102350067         102350067         102350067         102350067         102350067         102350067         102350067         102350067         102350067         1023500                                                                                                    | N Код АП                | Алкогольная продукция     | Объем          | Количество   | Количество по справке "А" | Код акцизной марки |
| 102350065<br>102350066<br>102350067                                                                                                    | 1 0018219               | Вино игристое выдерж      | 0,750000       | 5,000        | 5,000                     | 102350064          |
| 102350066                                                                                                    |                         |                           |                |              |                           | 102350065          |
| 102350067                                                                                                    |                         |                           |                |              |                           | 102350066          |
|                                                                                                    |                         |                           |                |              |                           | 102350067          |
| 102350068                                                                                                    |                         |                           |                |              |                           | 102350068          |

При постановке на баланс товаров в складских помещениях лля заполнения табличной части необходимо сканером так воспользоваться штрихкодов, как для постановки на баланс требуется считывание кода марки (кнопка Добавить по штрихкоду). В случае, если пользователь пользуется подбором товаров из справочника вручную, система проверит наличие штриховых кодов для введенной продукции и предупредит пользователя, если штрихкод товара не внесен в информационную систему. При помощи кнопки Указать акцизную марку можно вручную заполнить код акцизной марки.

Для каждой товарной позиции может быть считано несколько кодов акцизной марки, при этом количество в строке установится равным количеству считанных марок. В одной строке могут быть объединены бутылки из одной производственной партии. После сопоставления номенклатуры и алкогольной продукции для каждой строки документа потребуется ввести данные справки «1», сопровождавшей ее поставку:

- Количество произведенной продукции, зафиксированное в справке «1»;
- Номер и дата ТТН, указанные в справке «1»;
- Дата розлива;
- Номер и дата подтверждения ЕГАИС о фиксации данных.

После заполнения табличной части и проведения **Акта** постановки на баланс выполняется отправка данных по кнопке **Отправить в ЕГАИС**. После поступления подтверждения акта колонка табличной части **Справка «2»** заполняется значениями, присвоенными данной партии в ЕГАИС.

При постановке на баланс в торговом зале сканирование акцизных марок не требуется. Не нужно также вводить сведения из справок «1» и «2».

## 2.4.1. Механизм балансировки остатков продукции на регистрах ЕГАИС при превышении остатков в учетной базе

Чтобы свести учетные остатки и остатки ЕГАИС об алкогольной продукции, приходившей до подключения к ЕГАИС, необходимо выполнить постановку на баланс этой продукции, все еще числящейся на остатках в учетной системе. Для этого используется документ **Акт постановки** на баланс с вариантом постановки **В торговый зал**. Такой вариант постановки на баланс является более простым, поскольку на регистре №2 в системе ЕГАИС нет аналитик справок «1» и «2» и алкогольная номенклатура хранится только в разрезе алкокодов. В качестве причины постановки

## на баланс следует выбрать вариант **Продукция, полученная** до **01.01.2016** г.

#### Важно!

Такой вариант возможен, если нет возвратов поставщику или перемещений между обособленными подразделениямилицензиатами.

| ★ → Акт постановки на баланс (создание) *                                                                             | х              |
|----------------------------------------------------------------------------------------------------|----------------|
| Главное Остатки алкогольной продукции ЕГАИС Протокол обмена ЕГАИС                                                     |                |
| Сохранить без отправить в ЕГАИС 🗶 Закрыть                                                                             | Еще -          |
| Номер: Дата: 29.12.2016 0:00:00 📖                                                                                     |                |
| Организация ЕГАИС: Общенит Сервис - 🕑 Новый                                                                           |                |
| Вармант постановки на балане: В торговый зал<br>Причина постановки на балане: Продукция, полученная до 01.01.2016 -   |                |
| Товары Комментарий                                                                                                    |                |
| Добавить Указать акцизную марку 💐 Добавить по штрихходу 🛛 Заполнить по расхождениям с ЕГАИС 🛛 Еще - 🔀                 | Еще -          |
| N Код АП Алкогольная продукция Объем Количество Код                                                                   | акцизной марки |
|                                                                                                    |                |
|                                                                                                    |                |
|                                                                                                    |                |
|                                                                                                    |                |
|                                                                                                    |                |
|                                                                                                    | •              |
| Остатки ЕГАИС на складе получены на 09.12.2016 (необходимо <u>Обновить остатки на складе</u><br>обновить!)            |                |
| Остатки ЕГАИС в торговом зале получены на 09.12.2016 <u>Обновить остатки в торговом зале</u><br>необходимо обновить() |                |

В этом случае в нижней части формы Акта постановки на баланс отображаются две информационные строки, характеризующие необходимость обновления информации об остатках ЕГАИС на складе и в торговом зале. Актуальной информация считается, если после создания документа Остатки ЕГАИС не было сформировано ни одного документа ЕГАИС, влияющего на эти остатки (о документе Остатки ЕГАИС см. далее). Если необходимо обновление об остатках ЕГАИС. информации гиперссылки отображаются красным цветом. Обновление данных об остатках на складе (регистр №1 ЕГАИС) и в торговом зале (регистр <u>№</u>2 ЕГАИС) производится нажатием на

гиперссылки Обновить остатки на складе и Обновить остатки в торговом зале соответственно. В результате создается документ Остатки ЕГАИС с видом Запрос остатков или Запрос остатков в торговом зале. Документ предназначен для запроса остатков алкогольной продукции по данным ЕГАИС в разрезе справок. В дальнейшем наличие справок к каждой позиции товара потребуется для списаний и возвратов. На основании полученных данных проводится контроль остатков алкогольной продукции.

| Главное Протокол обмена ЕГАИС                                                   |
|---------------------------------------------------------------------------------|
| Провести и закрыть Записать Провести 🗙 Закрыть Заполнить на основании 🔹 Еще 🔹 ? |
| Номер: 00000000028 от: 29.12.2016 17:11:53 🔳                                    |
| Вид документа: Запрос остатков -                                                |
| Организация ЕГАИС: Общепит Сервис 🛛 🖌 🗗 Новый                                   |
| Остатки по данным ЕГАИС Комментарий                                             |
| 👚 🗣 🚺 Запросить из ЕГАИС Найти Отменить поиск. 🕅 Добавить по штрихкоду 🛛 Еще 🗸  |
| N Код АП Алкогольная продукция Объем Количество Справка Б                       |
|                                                                                 |
|                                                                                 |

Документ надо записать и запросить информацию об остатках в ЕГАИС нажатием кнопки Запросить из ЕГАИС. О поступлении ответа из ЕГАИС можно убедиться, открыв из формы документа Протокол обмена ЕГАИС.

|                                                     | 27 от 16.12.2016 1 | 5:24:49 ×             |
|-----------------------------------------------------|--------------------|-----------------------|
| Найти Отменить поиск Обновить Обработать отве       | ты                 | Еще - ?               |
| Дата запроса ↓ Вид документа                        | Документ основание | Комментарий           |
| 16.12.2016 Запрос остатков в торговом зале          | Остатки ЕГАИС 00   |                       |
| 16.12.2016 Ответ на запрос остатков в торговом зале | Остатки ЕГАИС 00   | Загружены остатки по) |
|                                                     |                    |                       |
|                                                     |                    |                       |
|                                                     |                    |                       |

После выполненного таким образом обновления остатков ЕГАИС на складе и в торговом зале цвет информационных строк об остатках в документе **Акт постановки на баланс** сменится с красного на зеленый. Также будет выведена информация об актуальности остатков по регистрам N и N 2 в системе ЕГАИС.

| ♠ ← → Akt                         | постановки на баланс (создание) *                           |             |                       |       | ×                |
|-----------------------------------|-------------------------------------------------------------|-------------|-----------------------|-------|------------------|
| Главное Остатки алкоголь          | ной продукции ЕГАИС Протокол обмена ЕГАИС                   |             |                       |       |                  |
| Сохранить без отправки            | Отправить в ЕГАИС Хакрыть                                   |             |                       |       | Еще •            |
| Номер:                            | Дата: 29.12.2016 0:00:00 🗉                                  |             |                       |       |                  |
| Организация ЕГАИС: Об             | бщепит Сервис                                               | • 6         | Р Новый               |       |                  |
| Вариант постановки на баланс: В 1 | торговый зал                                                | •           | •                     |       |                  |
| Причина постановки на баланс: Пр  | ходукция, полученная до 01.01.2016                          |             | ·                     |       |                  |
| Товары Комментарий                |                                                             |             |                       |       |                  |
| Добавить Указать акцизну          | ию марку - 閲 Добавить по штрихкоду - Заполнить              | no pa       | схождениям с ЕГАИС Ещ | e - 🗙 | Еще -            |
| N Код АП Алкогол                  | тьная продукция Объем Количество                            |             |                       | Ko    | д акцизной марки |
|                                   |                                                             |             |                       |       |                  |
|                                   |                                                             |             |                       |       |                  |
|                                   |                                                             | _           | <ul> <li></li> </ul>  |       | •                |
| Остатки ЕГАИС на складе получени  | ы на 29.12.2016 (актуальны) <u>Обновить остатки на скла</u> | u <u>qe</u> |                       |       |                  |
| (актуальны)                       |                                                             | BOW 3       |                       |       |                  |

Далее следует заполнить табличную часть документа **Акт постановки на баланс** по расхождениям с ЕГАИС нажатием соответствующей кнопки на форме документа.

| Coxpa                | нить без отправки 🕇 Отпра      | вить в ЕГАИС × Закрыть                                            |          |                | Еще •          |
|----------------------|--------------------------------|-------------------------------------------------------------------|----------|----------------|----------------|
| помер.<br>Организа   | ация ЕГАИС: Общени             | дана. (25.12.2016 0.00.00) (С) (С) (С) (С) (С) (С) (С) (С) (С) (С | Новый    |                |                |
| Вариант і<br>Поичина | постановки на баланс: В торгов | вый зал -                                                         |          |                |                |
| Товары               | Комментарий                    |                                                                   | EPAU.    |                | Fue            |
| N                    | Код АП                         | Алкогольная продукция                                             | Объем    | Копичество Код | акцизной марки |
| 1                    | 0012389000001591176            | Russian Sparkling Wine Abrau-Durso Red, Semi Sweet                | 0,750000 | 4,000          |                |
| 2                    | 200                            | Алкоголь ЕГАИС                                                    | 0,500000 | 25,000         |                |
|                      | 0001922000001590627            | Винный напиток "Кагор" серии "Бухта Omera"                        | 0,750000 | 3,000          |                |
| 3                    | 0010796000001345459            | Водка "БЕЛОЧКА: Я ПРИШЛА!"                                        | 0,500000 | 100,000        |                |
| 4                    |                                |                                                                   |          |                |                |

Автоматическое заполнение табличной части Код акцизной марки можно выполнить с помощью 2D сканера (кнопка Добавить по штрихкоду). Также коды акцизных марок можно ввести вручную с помощью кнопки Указать акцизную марку.

Затем документ Акт постановки на баланс надо сохранить и нажать кнопку Отправить в ЕГАИС.

После этих действий следует опять актуализировать остатки ЕГАИС и сверить их с остатками на 41 счетах учетной системы. К этому моменту они должны быть приведены в соответствие.

#### Важно!

Такой способ балансировки остатков продукции применим в случае, когда для каждой позиции Классификатора алкогольной продукции ЕГАИС установлено однозначное соответствие с элементом справочника Номенклатура.

## 2.5. ПЕРЕДАЧА В ТОРГОВЫЙ ЗАЛ И ВОЗВРАТ ИЗ ТОРГОВОГО ЗАЛА ЕГАИС

В соответствии с методикой учета товарных остатков алкогольной продукции в рознице все товары, предназначенные для продажи в розницу, должны быть перемещены на регистр учета остатков товаров №2 в системе ЕГАИС. Это можно сделать с помощью документов **Передача в торговый зал ЕГАИС**. Список документов открывается по ссылке **Общепит склады и производство** – группа **ЕГАИС – Передачи в торговый зал**.

Новый документ можно добавить с помощью кнопки Создать в командной панели списка. Документ Передача в торговый зал ЕГАИС может быть также создан на основании ТТН ЕГАИС (входящая) и на основании документа Остатки ЕГАИС.

| 💼 🗲 🚽 📩 Передача в торговый зал ЕГАИС 0000000001 от 12.11.2016 ×         |                                                |       |               |           |  |  |  |
|--------------------------------------------------------------------------|------------------------------------------------|-------|---------------|-----------|--|--|--|
| Главное Протокол обмена ЕГАИС                                            |                                                |       |               |           |  |  |  |
| Сохранить без отправки 🛛 🗙 Закрыть Еще 🗸                                 |                                                |       |               |           |  |  |  |
| Номер: 000000                                                            | Номер: 00000000001 Дата: 12.11.2016 12:25:37 🗉 |       |               |           |  |  |  |
| Организация ЕГАИС: Обще                                                  | пит Сервис                                     |       | - 🕒 Передан в | В ЕГАИС   |  |  |  |
| Товары Комментарий                                                       |                                                |       |               |           |  |  |  |
| Добавить 🔷 🗣                                                             | Подобрать справки 2                            |       |               | Еще -     |  |  |  |
| N Код АП                                                                 | Алкогольная продукция                          | Объем | Количество    | Справка 2 |  |  |  |
| 1 0000000000 Пиво Лидское Коронет 1,000000 2,000 ТЕST-FB-000000011875695 |                                                |       |               |           |  |  |  |
|                                                                          |                                                |       |               |           |  |  |  |
|                                                                          |                                                |       |               |           |  |  |  |

Подбор товаров в табличную часть **Товары** производится из Классификатора алкогольной продукции ЕГАИС с помощью команды Добавить. В созданном документе «Справки 2» заполняются по информации о поступлении алкогольной продукции. После проведения документа необходимо воспользоваться командой **Отправить в ЕГАИС**. При этом в системе ЕГАИС складские остатки на регистре №1 товаров на складе уменьшаются, а на регистре №2 – увеличиваются, но они хранятся уже без разреза «Справок 2».

Возврат из торгового зала на склад, например, для оформления возврата поставщику или обратного перемещения на распределительный центр оформляется с помощью документа Возврат из торгового зала ЕГАИС (Общепит склады и производство – группа ЕГАИС – Возвраты из торгового зала).

| ▲ ← → ☆ Возврат из торгового зала ЕГАИС 0000000001 от 12.11.201 ×        |                       |       |                 |                         |  |  |
|--------------------------------------------------------------------------|-----------------------|-------|-----------------|-------------------------|--|--|
| Главное Протокол обмена ЕГАИС                                            |                       |       |                 |                         |  |  |
| Сохранить без отправки 🛛 🗙 Закрыть Еще -                                 |                       |       |                 |                         |  |  |
| Номер: 0000000                                                           | 0001                  |       | Дат             | ra: 12.11.2016 12:29:04 |  |  |
| Организация ЕГАИС: Общепи                                                | т Сервис              |       | 🛛 🖉 Передан в Е | ГАИС                    |  |  |
| Товары Комментарий                                                       |                       |       |                 |                         |  |  |
| Добавить 🔷 🗣                                                             |                       |       |                 | Еще -                   |  |  |
| N Код АП                                                                 | Алкогольная продукция | Объем | Количество      | Справка 2               |  |  |
| 1 00000000001 Пиво Лидское Коронет 1,000000 1,000 TEST-FB-00000001187569 |                       |       |                 |                         |  |  |
|                                                                          |                       |       |                 |                         |  |  |
|                                                                          |                       |       |                 |                         |  |  |

## 2.6. СПИСАНИЕ АЛКОГОЛЬНОЙ ПРОДУКЦИИ С БАЛАНСА ЕГАИС

В некоторых случаях может понадобиться списание алкогольной продукции, находящейся на балансе ЕГАИС. Например, при бое при разгрузке товара или в торговом зале. Для передачи в ЕГАИС сведений о списанном товаре предусмотрен документ Акт списания ЕГАИС (раздел Общепит склады и производство – группа ЕГАИС – Акты списания). Документ Акт списания ЕГАИС рекомендуется создавать на основании документа Списание товаров. При создании нового документа, так же как и при постановке на баланс, можно выбрать один из вариантов списания: Со склада или Из торгового зала. Для варианта Со склада указываются данные справки «2».

| ♠ ← → ☆ Акт списания 000000002 от 12.11.2016 14:44:43                |                                                                          |               |               |             |  |  |  |
|----------------------------------------------------------------------|--------------------------------------------------------------------------|---------------|---------------|-------------|--|--|--|
| Главное Остатки алкогольной продукции ЕГАИС Протокол обмена ЕГАИС    |                                                                          |               |               |             |  |  |  |
| Сохранить без отправки 🔕 Запросить отмену проведения 🗶 Закрыть Еще • |                                                                          |               |               |             |  |  |  |
| Номер: 0000000                                                       | Номер: 0000000002 от: 12.11.2016 14:44:43 🗉                              |               |               |             |  |  |  |
| Организация ЕГАИС: Общепи                                            | т Сервис                                                                 | Ŧ             | 🖉 Передан в Е | ЕГАИС       |  |  |  |
| Вариант списания: Со скла,                                           | ца 🔹 П                                                                   | ричина списан | ия: Порча     | *           |  |  |  |
| Товары Комментарий                                                   |                                                                          |               |               |             |  |  |  |
| Добавить 🔷 🖶                                                         | Заполнить по продажам за д                                               | ень           |               | Еще 👻       |  |  |  |
| N Код АП                                                             | Алкогольная продукция                                                    | Объем         | Количество    | Справка "Б" |  |  |  |
| 1 00000000001                                                        | 1 00000000001 Пиво Лидское Коронет 1,000000 1,000 TEST-FB-00000001187569 |               |               |             |  |  |  |
|                                                                      |                                                                          |               |               |             |  |  |  |
|                                                                      | •                                                                        |               |               |             |  |  |  |

В поле **Причина списания** надо выбрать значение из списка, установленного в информационной системе ЕГАИС:

- Пересортица;
- Недостача;
- Уценка;
- Порча;
- Потери;
- Проверки;
- Арест;
- Иные цели (только для списания из торгового зала);
- Реализация (только для списания из торгового зала).

Табличную часть документа можно заполнить товарами, проданными за день, при помощи кнопки Заполнить по продажам за день.

Документ Акт списания с вариантом списания Из торгового зала можно заполнить всеми остатками в ЕГАИС по торговому залу по кнопке Заполнить всеми остатками в ЕГАИС.

| Сохранить без отпр   | завки 🗶 Закрыть                   |                      |                                                      |                        | Eщ         |
|----------------------|-----------------------------------|----------------------|------------------------------------------------------|------------------------|------------|
| мер:                 | 0000000004                        |                      | or: 30.11.2016 17:09:08                              |                        |            |
| ганизация ЕГАИС:     | Общепит Сервис                    | - 6                  | Р Передан в ЕГАИС                                    |                        |            |
| риант списания:      | Из торгового sana                 |                      | Причина списания: Порча                              |                        |            |
| овары Коммент        | гарий                             |                      |                                                      |                        |            |
| Добавить             | В 🗣 Заполнить по продажам за день | Заполнить изл        | ишками в торговом зале ЕГАИС Заполнить               | всеми остатками в ЕГАИ | 1С Еще     |
|                      |                                   |                      |                                                      | 00.000                 | CODUDECTED |
| N Kog Al             | 1                                 | Алкоголы             | кая продукция                                        | Объем                  | CONTRACTED |
| N Kog Al             | 7<br>2000001590627                | Алкоголы<br>Винный н | кая продукция<br>апиток "Кагор" серии "Бухта Омега"  | 0,750000               | 4,000      |
| N Kog Al<br>1 000192 | 1<br>200000159627                 | Алкоголы<br>Винный н | еня продукция<br>алитос: "Кагор" серии "Буста Омега" | 0,750000               | 4,000      |

После завершения формирования табличной части товаров необходимо провести документ и отправить данные с помощью команды **Отправить в ЕГАИС**.

## 2.6.1. Механизм балансировки остатков продукции на регистрах ЕГАИС при превышении остатков на регистрах ЕГАИС

Поскольку для предприятий общепита подтверждение всех поступлений, перемещений возвратов поставщику И обособленными алкогольной продукции между подразделениями стало обязательным с 01.01.2016 г., а необходимость отчитываться о реализации алкогольной 01.07.2016 продукции возникла с Г., это повлекло

расхождения учетных данных и данных ЕГАИС. Значительная часть продукции, поступившей на баланс в ЕГАИС, не была списана после реализации. Для сведения учетных остатков и остатков ЕГАИС необходимо выполнить списание алкогольной продукции, которая все еще числится на остатках ЕГАИС, но уже отсутствует в учетной системе.

Аналогично балансировке остатков продукции на регистрах ЕГАИС превышении остатков учетной при в базе (см. стр. 27), для упрощения процесса списания рекомендуется произвести перемещение алкопродукции с регистра учета остатков товаров №1 на регистр №2 в системе ЕГАИС. Это обосновано тем, что на регистре №2 нет аналитик справок «1» и «2» и алкогольная номенклатура хранится только в разрезе алкокодов.

Чтобы свести остатки, в рассматриваемом случае надо создать документ Акт списания с вариантом списания Из торгового зала и причиной списания – Реализация.

| <                                                                                                   | х                                                                   |
|----------------------------------------------------------------------------------------------------|---------------------------------------------------------------------|
| Главное Остатки алкогольной продукции ЕГАИС Протокол обмена ЕГ.                                     | AIAC                                                                |
| Сохранить без отправки 🕈 Отправить в ЕГАИС 🗙 Закрыть                                                | Еще -                                                               |
| Howep:                                                                                              | or: 29.12.2016 0:00.00                                              |
| Организация ЕГАИС: Общелит Сервис 🔹 🖉                                                               | Новый                                                               |
| Вариант списания: Из торгового зала -                                                               | Причина списания. Реализация                                        |
| Товары Комментарий                                                                                  |                                                                     |
| Добавить 🔄 🗣 Заполнить по продажам за день Заполнить излич                                          | шками в торговом зале ЕГАИС Заполнить всеми остатками в ЕГАИС Еще - |
| N Код АП Алкогольм                                                                                  | ая продукция Объем Количество                                       |
|                                                                                                    |                                                                     |
|                                                                                                    |                                                                     |
| Остатки ЕГАИС на складе получены на 09.12.2016 (необходимо Обновить остатки на обновить!)           | складе                                                              |
| Остатки ЕГАИС в торговом зале получены на 09.12.2016 Обновить остатки в т<br>(необходимо обновить?) | oproeom sane                                                        |
| Перемещение ЕГАИС со склада в торговый зая выполнялось Переместить все в то<br>08.12.2016           | spronwil san                                                        |

В нижней части формы документа отображаются информационные строки об актуальности информации об остатках ЕГАИС для склада и торгового зала (аналогично документу **Акт постановки на баланс**, рассмотренному на стр. 25):

- красный цвет остатки не актуальны, требуется обновление,
- зеленый остатки актуальны, обновление не требуется.

После заполнения шапки документа следует удостовериться, что остатки в ЕГАИС актуальны.

На рисунке выше видно, что необходимо обновить остатки на складе и в торговом зале. Для обновления информации надо воспользоваться гиперссылками Обновить остатки на складе и Обновить остатки в торговом зале. В результате создаются документы Остатки ЕГАИС с видом документа Запрос остатков и Запрос остатков в торговом зале соответственно (о документе Остатки ЕГАИС см. на стр. 29).

| 🔹 🔶 Остатки ЕГ/                       | АИС (создание)            |                      | ×         |  |  |  |
|---------------------------------------|---------------------------|----------------------|-----------|--|--|--|
| Главное Протокол обмена ЕГАИС         |                           |                      |           |  |  |  |
| Провести и закрыть Записать           | Провести 🗙 Закрыть Запо   | лнить на основании 🔻 | Еще - ?   |  |  |  |
| Номер:                                |                           | от: 29.12.2016 0:0   | 0:00      |  |  |  |
| Вид документа: Запрос остатков        | v                         |                      |           |  |  |  |
| Организация ЕГАИС: Общепит Сервис     | - @ Ho                    | овый                 |           |  |  |  |
| Остатки по данным ЕГАИС Комментарий   |                           |                      |           |  |  |  |
| 🛧 🗣 🚺 Запросить из ЕГАИС              | Найти Отменить поиск 🕅 До | бавить по штрихкоду  | Еще -     |  |  |  |
| N Код АП                              | Алкогольная пр Объем      | Количество           | Справка Б |  |  |  |
| · · · · · · · · · · · · · · · · · · · |                           |                      |           |  |  |  |

Документ надо записать и запросить информацию об остатках в ЕГАИС нажатием кнопки Запросить из ЕГАИС. О поступлении ответа из ЕГАИС можно убедиться, открыв из формы документа Протокол обмена ЕГАИС.

| ▲ →  Главное Протокол обмен | ☆ Остатки ЕГАИС (<br>ол обмена ЕГАИС)<br>на с ЕГАИС | 0000000037 oτ 23.12.2016 15:13:4       | 47 ×               |
|-----------------------------|-----------------------------------------------------|----------------------------------------|--------------------|
| Найти Отмени                | ть поиск Обновить                                   | Обработать ответы                      | Еще - ?            |
| Дата запроса ↓              | Вид документа                                       | Документ основание                     | Комментарий        |
| 1 23.12.2016                | Запрос остатков                                     | Остатки ЕГАИС 0000000037 от 23.12.2016 |                    |
| 23.12.2016                  | Ответ на запрос остатков                            | Остатки ЕГАИС 0000000037 от 23.12.2016 | Загружены остатки. |
|                             |                                                     |                                        |                    |
| L                           |                                                     |                                        |                    |

После выполненного таким образом обновления остатков ЕГАИС на складе и в торговом зале цвет информационных строк об остатках сменится с красного на зеленый. Также будет выведена информация об актуальности остатков по регистрам №1 и №2 в системе ЕГАИС.

| ♠ ← →                                                       | Акт списания (создание) *                                                     |                  |                              |            |             |                  |       |       | × |
|-------------------------------------------------------------|-------------------------------------------------------------------------------|------------------|------------------------------|------------|-------------|------------------|-------|-------|---|
| Главное Остат                                               | пки алкогольной продукции ЕГАИС П                                             | ротокол обмена   | ELANC                        |            |             |                  |       |       |   |
| Сохранить без отпр                                          | завки 🕈 Отправить в ЕГАИС 🗙 Закр                                              | рыть             |                              |            |             |                  |       | Еще   |   |
| Номер:                                                      |                                                                               |                  | or: 29.12.2016 0:0           | 0:00 🗉     |             |                  |       |       |   |
| Организация ЕГАИС:                                          | Общепит Сервис                                                                |                  | в Новый                      |            |             |                  |       |       |   |
| Вариант списания:                                           | Из торгового зала                                                             |                  | • Причина списания:          | Реализация |             |                  |       |       | × |
| Товары Коммент                                              | арий                                                                          |                  |                              |            |             |                  |       |       |   |
| Добавить 1                                                  | Заполнить по продажам за день                                                 | Заполнить из     | впишками в торговом зал      | е ЕГАИС    | Заполнить в | семи остатками в | ЕГАИС | Еще - |   |
| N Код АГ                                                    | 1                                                                             | Алкогол          | ьная продукция               |            |             | Объем            | Konwe | ство  |   |
| Остатии ЕГАИС на ски<br>Остатии ЕГАИС в торг<br>(актуальны) | паде получены на 29.12.2016 (актуальны)<br>оговом зале получены на 29.12.2016 | Обновить остатки | на складе<br>в торговом запе |            |             |                  |       |       | - |
| Перемещение ЕГАИС<br>08.12.2016                             | со склада в торговый зал выпопнялось                                          | Переместить все  | в торговый зап               |            |             |                  |       |       |   |

Теперь чтобы уравнять остатки в учетной базе и в ЕГАИС, надо выполнить перемещение всей алкопродукции со склада Для в торговый зал. этого надо воспользоваться гиперссылкой Переместить все в торговый зал. Таким образом в системе создается документ Передача в ЕГАИС. Документ торговый зал автоматически заполняется всеми позициями алкогольной номенклатуры, числящейся на складе (все остатки регистра №1 ЕГАИС).

| ▲ Передача в торговый зал ЕГАИС (создание) ×               |                       |          |            |                     |  |  |  |
|------------------------------------------------------------|-----------------------|----------|------------|---------------------|--|--|--|
| Главное Протокол обмена ЕГАИС                              |                       |          |            |                     |  |  |  |
| Сохранить без отправки 🕈 Отправить в ЕГАИС 🗶 Закрыть Еце 🗸 |                       |          |            |                     |  |  |  |
| Номер:                                                     |                       |          | Дата: 2    | 9.12.2016 0:00:00 🖃 |  |  |  |
| Организация ЕГАИС: Общепит Сер                             | вис                   | • @      | Новый      |                     |  |  |  |
| Товары Комментарий                                         |                       |          |            |                     |  |  |  |
| Добавить 😭 🗣 🛛 Г                                           | Іодобрать справки 2   |          |            | Еще 🕶               |  |  |  |
| N Код АП                                                   | Алкогольная продукция | Объем    | Количество | Справка 2           |  |  |  |
| 1 01503670000026618                                        | Ром "Бакарди Супери   | 1,000000 | 1,000      | TEST-FB-000000321   |  |  |  |
|                                                            |                       |          |            |                     |  |  |  |
|                                                            |                       |          |            |                     |  |  |  |
|                                                            |                       |          |            |                     |  |  |  |

Документ надо сохранить и нажать кнопку Отправить в ЕГАИС.

После выполненного перемещения все остатки будут числиться в торговом зале (регистр №2 ЕГАИС). Из ЕГАИС будут получены квитанции фиксации и проведения, которые можно увидеть, открыв Протокол обмена ЕГАИС из документа Передача в торговый зал ЕГАИС.

| 💼 📻 📩 Передача в торговый зал ЕГАИС 00-00000001 от 29.12.2016 × |                         |                         |                          |  |  |
|-----------------------------------------------------------------|-------------------------|-------------------------|--------------------------|--|--|
| Главное Протокол обмена ЕГАИС                                   |                         |                         |                          |  |  |
| Протокол обмен                                                  | а с ЕГАИС               |                         |                          |  |  |
| Найти Отменит                                                   | ть поиск Обновить Обр   | аботать ответы          | Еще - ?                  |  |  |
| Дата запроса ↓                                                  | Вид документа           | Документ основание      | Комментарий              |  |  |
| 129.12.2016                                                     | Передача в торговый зал | Передача в торговый зал |                          |  |  |
| ₹ 29.12.2016                                                    | Квитанция фиксации      | Передача в торговый зал | Документ успешно принят. |  |  |
| ₹ 29.12.2016                                                    | Квитанция проведения    | Передача в торговый зал | Акт передачи продукции   |  |  |
|                                                                 |                         |                         | X A V                    |  |  |
| Сообщения: х                                                    |                         |                         |                          |  |  |
| <ul> <li>Обработка ответ</li> </ul>                             | ов из ЕГАИС завершена.  |                         |                          |  |  |

Далее в создаваемом документе **Акт списания** опять следует выполнить актуализацию остатков ЕГАИС по складу и торговому залу, как это было рассмотрено выше.

После обновления остатков ЕГАИС табличную часть документа Акт списания надо заполнить по расхождениям между остатками в ЕГАИС и остатками учетной базы, числящимися на 41 счетах. Заполнение выполняется по нажатию кнопки Заполнить излишками в торговом зале ЕГАИС. Эти излишки надо списать и отправить в ЕГАИС.

| Акт с                                                                                              | списания (создание) *                                           |                                                    |                       | ×                       |
|----------------------------------------------------------------------------------------------------|-----------------------------------------------------------------|----------------------------------------------------|-----------------------|-------------------------|
| Сохранить без отправки 🕇 С                                                                         | ной продукции ЕГАИС Протокол<br>Отравить в ЕГАИС Закрыть        | обмена ЕГАИС                                       |                       | Eщe •                   |
| Номер:                                                                                             |                                                                 | or: 29.12.2016 0.00:                               | 00 📖                  |                         |
| Организация ЕГАИС: Общепит Сер                                                                     | evc                                                             | - 🖉 Новый                                          |                       |                         |
| Вариант списания: Из торгового :                                                                   | sana                                                            | <ul> <li>Причина списания:</li> </ul>              | Реализация            | •                       |
| Товары Комментарий                                                                                 |                                                                 |                                                    |                       |                         |
| Добавить 🚖 🐥 3                                                                                     | аполнить по продажам за день 3ап                                | олнить изпишками в торговом зале                   | ЕГАИС Заполнить всеми | остатками в ЕГАИС Еще + |
| N Код АП                                                                                           | Алкогольная продукция                                           |                                                    | Объем                 | Количество              |
| 1 017750400000280116                                                                               | 8 "БИФИТЕР" ЛОНДОН ДРАЙ Д                                       | ржин                                               | 0,500000              | 5,000                   |
| 2 001238900000159116                                                                               | 0 Russian Sparkling Wine Abrau-I                                | Durso,Semi Dry                                     | 0,750000              | 7,000                   |
| 3 001238900000179184                                                                               | 0 Sparkling Wine Abrau Light Brut                               |                                                    | 0,750000              | 6,000                   |
| 4 035025800000148280                                                                               | 9 Будвайзер Будвар жестяная к                                   | era 30 л тёмное пастеризованное                    |                       | 10,000                  |
| 5 001238900000195462                                                                               | 9 ВИННЫЙ НАЛИТОК "АБРАУ Л                                       | АЙТ ПОЛУСЛАДКОЕ"                                   | 0,750000              | 6,000                   |
| 6 000192200000147509                                                                               | 6 Винный напиток "Кагор" серии                                  | "Ласточкино гнездо"                                | 0,750000              | 1,000                   |
| 7 000192200000155520                                                                               | 4 Винный напиток "Кагор" серии                                  | Крымское наследие                                  | 0,750000              | 4,000                   |
| 8 003826500000144847                                                                               | 9 Винный напиток "Пино-гри Ай-                                  | Даниль"                                            | 0,750000              | 3,000                   |
| 9 000192200000162306                                                                               | <ol> <li>Винный изпиток "Полтвойи бог</li> </ol>                | ча" селин "Клынское изспелие"                      | 0.750000              | 1.000 *                 |
| Остатки ЕГАИС на складе получень                                                                   | а на 29.12.2016 (актуальны) <u>Обновити</u>                     | остатки на складе                                  |                       |                         |
| Сстатки ст или в торговом зале пог<br>(актуальны)<br>Перемещение ЕГАИС со склада в т<br>29.12.2016 | тучены на 29.12.2016 Обновит<br>орговый зая выполнялось Перемес | остатки в торговом зале<br>тить все в торговый зал |                       |                         |

Документ следует сохранить и нажать кнопку **Отправить в ЕГАИС**.

В результате всех рассмотренных выше действий будет выполнено сведение остатков по превышению остатков на регистрах ЕГАИС.

## 2.7. БАЛАНСИРОВКА ОСТАТКОВ ЕГАИС МЕТОДОМ ИНВЕНТАРИЗАЦИИ

Механизмы балансировки остатков, рассмотренные в п. 2.4.1 на стр. 27 и п. 2.6.1 на стр. 35, применимы в случае, когда для каждой позиции Классификатора алкогольной продукции ЕГАИС установлено однозначное соответствие с элементом справочника Номенклатура. Если такое соответствие не установлено, можно свести остатки так называемым методом инвентаризации.

В этом случае сканируется вся алкогольная продукция учетной базы, и затем полученные данные сопоставляются с данными ЕГАИС.

При применении такого механизма балансировки остатков ЕГАИС используется документ Остатки ЕГАИС. Вновь созданный документ следует записать и нажать кнопку Запросить из ЕГАИС.

После получения ответа из ЕГАИС графа Количество заполняется данными ЕГАИС. Далее следует выполнить сканирование алкогольных товаров учетной базы – в графе Учетное количество отображаются учетные данные, полученные в результате сканирования. 1С:Предприятие 8. Конфигурация «1С:Общепит ред.3.0». Приложение к руководству пользователя. Работа с ЕГАИС

| Провес                                                 | сти и закрыть Зап | исать Провести 🗙 Зак       | рыть За            | аполнить на основ | ании 🔻          | Еще 🕶       |
|--------------------------------------------------------|-------------------|----------------------------|--------------------|-------------------|-----------------|-------------|
| Номер: 0000000024                                      |                   |                            | (                  | Акт постановки    | на баланс ЕГАИС |             |
| Вид документа: Запрос остатков                         |                   |                            | Акт списания ЕГАИС |                   |                 |             |
| Передача в торговый зал ЕГАИС                          |                   |                            |                    |                   |                 |             |
| Остатки                                                | по данным ЕГАИС К | омментарий                 |                    |                   |                 |             |
| 😭 🗣 Найти Отменить поиск 🕅 Добавить по штрихкоду Еще - |                   |                            |                    |                   |                 |             |
| Ν                                                      | Код АП            | Алкогольная продукция      | Объем              | Количество        | Учетное кол-во  | Справка Б   |
| 1                                                      | 035025800000148   | Будвайзер Будвар жестяная  |                    | 1                 |                 | TEST-FB-000 |
| 2                                                      | 003638900000123   | Пиво светлое (пастеризован | 0,500000           | 1                 |                 | TEST-FB-000 |
| 3                                                      | 003638900000123   | Пиво светлое (пастеризован | 0,500000           | 1                 |                 | TEST-FB-000 |
| 4                                                      | 003638900000123   | Пиво светлое (пастеризован | 0,500000           | 1                 |                 | TEST-FB-000 |
| 5                                                      | 00000000001620    | Пиво Лидское Коронет светл | 1,000000           | 1                 |                 | TEST-FB-000 |
| 6                                                      | 00000000001620    | Пиво Лидское Коронет светл | 1,000000           | 1                 |                 | TEST-FB-000 |
| 7                                                      | 00000000001620    | Пиво Лидское Коронет светл | 1,000000           | 1                 |                 | TEST-FB-000 |

По полученным данным на основании документа Остатки ЕГАИС создаются документы Акт списания товаров ЕГАИС или Акт постановки на баланс ЕГАИС. В Акт постановки на баланс ЕГАИС будут автоматически заноситься позиции, учетное количество которых превышает данные ЕГАИС, в Акт списания товаров ЕГАИС будут вноситься товары, количество которых в ЕГАИС превышает данные учетной базы.

Таким образом, в результате выполненной инвентаризации остатков алкогольной продукции на складе и в торговом зале, будут сведены остатки ЕГАИС и учетной базы.

О работе с документами Акт постановки на баланс ЕГАИС и Акт списания товаров ЕГАИС см. на стр. 25 и стр. 33 соответственно.

### 2.8. ЕЖЕДНЕВНОЕ СВЕДЕНИЕ ДАННЫХ О ПРОДАЖАХ

В системе предусмотрена возможность ежедневного сведения остатков ЕГАИС, с помощью документа Акт списания ЕГАИС. О работе с документом Акт списания ЕГАИС см. на стр. 33.

Автоматическое заполнение документа **Акт списания ЕГАИС** данными о ежедневных продажах алкогольной продукции выполняется по кнопке **Заполнить по продажам за день**.

На автоматическое заполнение Акта списания ЕГАИС данными о ежедневных продажах алкогольной продукции влияет параметр В журнале алко продукции использовать только акты, устанавливаемый в настройках параметров учета общепита. 1С:Предприятие 8. Конфигурация «1С:Общепит ред.3.0». Приложение к руководству пользователя. Работа с ЕГАИС

| ▲ → 六 Параметры учета общепита                                                                                                    |                                                                |  |  |  |  |  |
|----------------------------------------------------------------------------------------------------|----------------------------------------------------------------|--|--|--|--|--|
| Записать и закрыть Записать Язанисать ?                                                                                                    |                                                                |  |  |  |  |  |
| Префикс штучного штрихкода: 20 ?                                                                                                    |                                                                |  |  |  |  |  |
| Префикс весового штрихкода: 0 ? Весовые единицы измерения                                                                                                    |                                                                |  |  |  |  |  |
|                                                                                                    |                                                                |  |  |  |  |  |
| Статья затрат на производство блюд: Материаль                                                                                                    | ные расходы 👻 🗗                                                |  |  |  |  |  |
| Не использовать сезонные проценты: 🗌                                                                                                    |                                                                |  |  |  |  |  |
| ✓ Рецептуры                                                                                                    |                                                                |  |  |  |  |  |
| Способ расчета рецептур: По актуальной рецепт                                                                                                    | ype 🔹                                                          |  |  |  |  |  |
| ▼ XЭX                                                                                                    |                                                                |  |  |  |  |  |
| Способ расчета количества ХЭХ:                                                                                                    | По количеству "нетто" 🔹                                        |  |  |  |  |  |
| Способ расчета калорийности:                                                                                                    | По формуле 🔹                                                   |  |  |  |  |  |
| Формула расчета калорийности:                                                                                                    | (4 * [Белки] + 9 * [Жиры] + 4 * [Углеводы] + 7 * [Алкоголь] ЦР |  |  |  |  |  |
| Единица измерения по классификатору для ХЭХ:                                                                                                    | ۲ مال مال مال مال مال مال مال مال مال مال                      |  |  |  |  |  |
| Учет алкоголя<br>В журнале алко продукции использовать только акты                                                                                                    |                                                                |  |  |  |  |  |
| При установленном флаге журнал учета розничных продаж алкоголя заполняется только по актам вскрытия алкогольной<br>тары без учета движений. При снятом флаге акты вскрытий используются по настройкам в регистре, для остальной<br>номенклатуры строки журнала вычисляются по движениям. |                                                                |  |  |  |  |  |
| Переход к настройке использования актов вскрытий по складам                                                                                                    |                                                                |  |  |  |  |  |
| Ед. изм. для новой номенклатуры ЕГАИС: шт 🔹 🗗 ?                                                                                                    |                                                                |  |  |  |  |  |
| Группа для новой номенклатуры ЕГАИС: Алкоголь - 2                                                                                                    |                                                                |  |  |  |  |  |
|                                                                                                    |                                                                |  |  |  |  |  |

В первом случае, при установленном параметре, Акт списания ЕГАИС заполняется только по документам Акты вскрытия тары алкогольной продукции без учета движений.

Акты вскрытия тары могут быть созданы как вручную, в случае отсутствия фронт-офиса, так и автоматически, в случае использования фронт-офисных решений.

В случае использования фронтовых решений основанием для оформления документа Акт списания ЕГАИС являются документы Акт вскрытия алкоголя, оформленные на стороне фронта, поскольку в ЕГАИС бутылка считается списанной уже после ее вскрытия.

После обмена фронтовых решений с «Общепитом» на основании документов **Чеки Общепита** с видом операции **Учет алкоголя** в системе формируются документы **Акты** вскрытия тары алкогольной продукции.

В дальнейшем уже на основании **Актов вскрытия тары** алкогольной продукции ежедневно в системе можно автоматически заполнить документ **Акт списания ЕГАИС**.

Во втором случае, при не установленном параметре, Акты вскрытия тары алкогольной продукции используются по настройкам, заданным в регистре Алкогольная продукция, подлежащая акту вскрытия. Для остальной номенклатуры строки документа вычисляются по движениям (если пользователь хочет использовать только движения, он не заполняет регистр). Переход к регистру Алкогольная продукция, подлежащая акту вскрытия производится по соответствующей гиперссылке на форме настроек параметров учета общепита.

В записях регистра Алкогольная продукция, подлежащая вскрытия акту указывается склад компании и номенклатура, которая заполняется только из Актов алкогольной продукции. вскрытия тары Остальная номенклатура по этому складу будет заполняться расчетным путем.

| A ☆ ← → ♠                    | пкогольная продукі                   | ция подлежащая акту вскрытия   |  |
|------------------------------|--------------------------------------|--------------------------------|--|
| Создать                      | Поиск (Ctrl+F)                       | × Q • Еще • ?                  |  |
| Склад компании               |                                      | Номенклатура                   |  |
| 🗠 Зал                        |                                      | Винный коктейль                |  |
| Алкогольная<br>Записать и за | я продукция подле:<br>крыть Записать | жащая акту вскрытия<br>Еще - ? |  |
| Склад компании:              | Зал                                  |                                |  |
| Номенклатура:                | Номенклатура: Винный коктейль 🔹 🗗    |                                |  |
| L                            |                                      | <u>x</u> a <u>y</u>            |  |

Существует три способа заполнения значения Номенклатура:

- Поле Номенклатура оставляется пустым в этом случае из Актов вскрытия тары алкогольной продукции в документ будет добавляться информация по всей номенклатуре для указанного склада;
- В поле Номенклатура указывается группа номенклатуры – из Актов вскрытия тары алкогольной продукции в документ будет добавляться информация по всей номенклатуре, входящей в указанную группу номенклатуры, для заданного склада;
- В поле Номенклатура указывается номенклатурная позиция – из Актов вскрытия тары алкогольной продукции в документ будет добавляться только указанная номенклатура по заданному складу.

## 2.9. ПЕРЕМЕЩЕНИЯ АЛКОГОЛЬНОЙ ПРОДУКЦИИ МЕЖДУ ТОЧКАМИ ПРОДАЖ ОБОСОБЛЕННЫХ ПОДРАЗДЕЛЕНИЙ (РЕСТОРАНАМИ)

Перемещение товаров допускается в пределах обособленных подразделений организаций. При этом осуществляется контроль по ИНН и КПП. В качестве организацииотправителя и получателя должны быть выбраны элементы справочника **Организации**, имеющие одинаковое значение ИНН, но разные КПП. Каждому ресторану должна соответствовать отдельная организация с соответствующим КПП.

Перемещение возможно либо в одной общей информационной базе, либо с использованием РИБ по ресторану. Перемещение между двумя несвязанными информационными базами не предусмотрено.

При использовании РИБ настройки обмена с ЕГАИС в каждом узле должны содержать запись только о тех УТМ, которые установлены в данном ресторане. Может быть несколько УТМ, если продажи алкогольной продукции производятся от имени нескольких организаций.

Если настройки обменов с ЕГАИС выполняются непосредственно в информационных базах ресторанов, то после завершения настройки необходимо выполнить обмен РИБ, чтобы синхронизировать данные о настройках с ЕГАИС в центральном узле Общепита и во всех ресторанах.

Перемещение алкогольной продукции с одного обособленного подразделения на другое в одной учетной системе производится по следующей схеме:

 В системе создаются две настройки обмена ЕГАИС для каждой организации. В этих настройках будут заданы разные ФСРАР и, соответственно, адреса УТМ. 2. Создается документ **Перемещение товаров**, в котором в качестве отправителя и получателя указываются соответствующие склады организаций.

| 💼 🗲 🖻 📩 Перемещение товаров ОБ00-000005 от 12.11.2016 11:00:00 🛛 ×            |         |      |            |                  |                 |  |  |
|-------------------------------------------------------------------------------|---------|------|------------|------------------|-----------------|--|--|
| Провести и закрыть Записать Провести 🤹 🛶 Печать - (Выгрузить в ЕГАИС) Еще - ? |         |      |            |                  |                 |  |  |
| Номер: ОБ00-000005 от: 12.11.2016 11:00:00 📼 📮 Организация: Общепит Сервис    |         |      |            |                  | • @             |  |  |
| Отправитель: Основной склад 🔹 🖉 Получатель: Кафе 🔹 🖉                          |         |      |            |                  | - U             |  |  |
| Товары (1) Товары на комиссии Возвратная тара НДС                             |         |      |            |                  |                 |  |  |
| Добавить Подбор Изменить 🝙 🗣 🗈 🗈 💐 Добавить по штрихкоду Еще -                |         |      |            |                  |                 |  |  |
| N Номенклатура                                                                | Единица | К.   | Количество | Счет отправителя | Счет получателя |  |  |
| 1 Пиво Лидское Коронет светлое                                                | шт      | 1,00 | 1,000      | 41.01            | 41.11           |  |  |
|                                                                               |         |      |            |                  |                 |  |  |
|                                                                               |         |      |            |                  |                 |  |  |
| Комментарий: Ответственный: Любимов Валерий Юрьевич 🔹 🖉                       |         |      |            |                  |                 |  |  |

- 3. Организацией-грузоотправителем на основании документа перемещения по кнопке Выгрузить в ЕГАИС или отдельно вручную формируется ТТН ЕГАИС (Исходящая). В ТТН ЕГАИС (Исходящая) нужно указать данные справки «2» к алкогольной номенклатуре из классификатора. ТТН отправляется в ЕГАИС. Статус ТТН ЕГАИС (Исходящая) меняется на Отправлена.
- В организацию-грузополучатель приходит ТТН ЕГАИС (Входящая), поступление которой следует подтвердить. При этом статус ТТН ЕГАИС (Исходящая), созданной в п. 3, изменится на Передана в ЕГАИС.

Если ресторан-получатель посылает отказ от перемещения в ЕГАИС или ресторан-отправитель отказывается от акта подтверждения ТТН ЕГАИС, то документ **Перемещение товаров** автоматически распроводится. Процесс оформления перемещения придется начать сначала.

### 2.10. ОТЧЕТ О ПРОИЗВОДСТВЕ ПРОДУКЦИИ ЕГАИС

В версии «1С:Общепит ред.3.0 КОРП» предусмотрена возможность отражения оборота производимой продукции для организаций, осуществляющих производство пива, пивных напитков, сидра, пуаре и медовухи.

Для того чтобы внести данные о производимой продукции в ЕГАИС, используется документ **Добавление новой продукции в ЕГАИС**. На форме документа заполняется информация о новой продукции, и затем эти сведения отправляются в ЕГАИС по кнопке **Отправить в ЕГАИС**. Данные из ЕГАИС затем загружаются в **Классификатор алкогольной продукции ЕГАИС** (подробнее см. стр. 21).

| ♠ ← → ☆                                      | Добавление новой продукции в ЕГАИС 00000               | 000 | 03 от × |  |  |
|----------------------------------------------|--------------------------------------------------------|-----|---------|--|--|
| Сохранить без отправки                       | <ul> <li>Отправить в ЕГАИС</li> <li>Закрыть</li> </ul> |     | Еще -   |  |  |
| Номер: 000000003 Дата: 03.02.2017 13:55:03 📖 |                                                        |     |         |  |  |
| Организация ЕГАИС: ООО "1С-РАРУС МСК" + @    |                                                        |     |         |  |  |
| Данные о продукции                           |                                                        |     | 7       |  |  |
| Код ФРАП:                                    | 01-00023198                                            |     |         |  |  |
| Производитель:                               | 000 "1C-PAPYC MCK"                                     | Ŀ   |         |  |  |
| Тип продукции:                               | Спиртосодержащая продукция                             |     |         |  |  |
| Наименование полное:                         | Пиво "Клинское светлое" светлое пастеризованное        |     |         |  |  |
| Наименование краткое:                        | Пиво "Клинское светлое" светлое пастеризованное        |     |         |  |  |
| Код вида продукции:                          | 500                                                    |     |         |  |  |
| Код страны происхождения: 643                |                                                        |     |         |  |  |
| Нефасованная продукция:                      |                                                        |     |         |  |  |
| Крепость:                                    | 4,70                                                   |     |         |  |  |
|                                              |                                                        |     |         |  |  |

С целью отражения оборота производства пива, пивных напитков, сидра, пуаре и медовухи в системе применяется документ **Отчет о производстве продукции ЕГАИС**. 1С:Предприятие 8. Конфигурация «1С:Общепит ред.3.0». Приложение к руководству пользователя. Работа с ЕГАИС

| Сохранить без отправки 🗶 Закрыть Еще -       |                                                                       |            |              |             |  |  |  |  |
|----------------------------------------------|-----------------------------------------------------------------------|------------|--------------|-------------|--|--|--|--|
| Номер: 000000008 Дата: 03.02.2017 14:01:13 📼 |                                                                       |            |              |             |  |  |  |  |
| Дата производства: 03.02.2017 🔲              |                                                                       |            |              |             |  |  |  |  |
| Тип производства: Производство               | Тип производства: Производство сырья для собственного использования - |            |              |             |  |  |  |  |
| Организация ЕГАИС: ООО "1С-РАР               | Организация ЕГАИС: ООО "1С-РАРУС МСК" - д                             |            |              |             |  |  |  |  |
| Производство Сырье Комментарий               |                                                                       |            |              |             |  |  |  |  |
| Добавить 💽 🗧 Еще -                           |                                                                       |            |              |             |  |  |  |  |
| N Алкокод                                    | Алкогольная продукция                                                 | Количество | Номер партии | Комментарий |  |  |  |  |
| 1 000000000020005659                         | Пиво "Клинское светлое"                                               | 1,000      | 0000-000024  |             |  |  |  |  |
|                                              |                                                                       |            |              |             |  |  |  |  |
| 4                                            |                                                                       |            |              | ۱.          |  |  |  |  |

Документ может быть создан вручную или на основании документа **Выпуск продукции**.

Документ отражает следующие типы производства, совершаемые предприятием:

- производство,
- ∎ переработка,
- производство сырья для собственного использования.

При вводе Отчета о производстве продукции ЕГАИС на основании документа Выпуск продукции с хозяйственными операциями Выпуск продукции с перемещением, Выпуск продукции со списанием, Выпуск продукции с розничной реализацией и Выпуск продукции с реализацией по умолчанию в создаваемом документе для реквизита Тип производства устанавливается значение Производство. Если в документе-основании используется хозяйственная операция Выпуск продукции, то в Отчете о производстве продукции ЕГАИС по умолчанию устанавливается тип производства Производство сырья для собственного использования. Если документ Отчет о производстве продукции ЕГАИС создается на основании Выпуска продукции, то для номенклатурных позиций, указанных на закладках Товары и Производство документа Выпуск продукции, должно быть установлено соответствие с Классификатором алкогольной продукции ЕГАИС – закладки документа Отчет 0 производстве продукции ЕГАИС будут заполняться данными из Классификатора алкогольной продукции ЕГАИС согласно установленным соответствиям.

На закладке **Производство** документа **Отчет** о производстве продукции ЕГАИС указываются данные о производимом продукте. Закладка Сырье содержит сведения об ингредиентах, используемых при производстве, согласно соответствующей **Рецептуре**.

По кнопке Отправить в ЕГАИС информация Отчета о производстве продукции ЕГАИС отправляется в ЕГАИС.

После получения ответа из ЕГАИС в документе Отчет о производстве продукции ЕГАИС на закладке Производство отображается графа Справка Б с заполненными сведениями из регистра №2 ЕГАИС. Произведенная продукция в результате перечисленных действий будет числиться на балансе ЕГАИС.